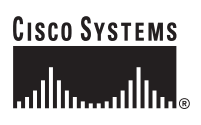

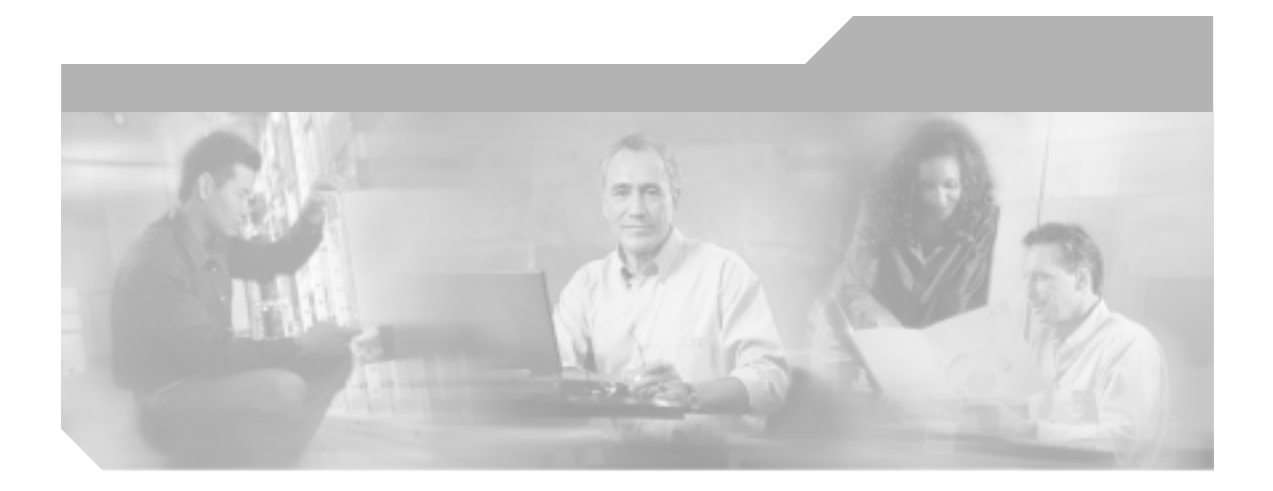

# Cisco Unified IP Conference Station 7936 アドミニストレーション ガイド for Cisco Unified CallManager 5.0

(Cisco Model Number CP-7936)

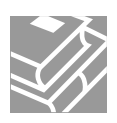

Text Part Number: OL-10751-01-J

このマニュアルに記載されている仕様および製品に関する情報は、予告なしに変更されることがあります。このマニュアルに記載されて いる表現、情報、および推奨事項は、すべて正確であると考えていますが、明示的であれ黙示的であれ、一切の保証の責任を負わないも のとします。このマニュアルに記載されている製品の使用は、すべてユーザ側の責任になります。

対象製品のソフトウェア ライセンスおよび限定保証は、製品に添付された『Information Packet』に記載されています。見当たらない場合には、代理店にご連絡ください。

以下の情報は Class B 装置の FCC 適合に関するものです。このマニュアルで解説している装置は、無線周波エネルギーを発生し、また 放射することもあります。シスコのインストレーションに関する指示に従って設置されない場合には、ラジオやテレビの受信に干渉を起 こす可能性があります。この装置は、テスト済みであり、FCC ルールの Part 15 に記載されている仕様に基づく Class B デジタル装置の 制限に準拠していることが確認済みです。この仕様では、住居に設置した場合にこのような干渉が起きないようになっています。ただ し、特定の設置条件で干渉が起きないことを保証するものではありません。

シスコによる書面での認可なしに装置に対して変更を行うと、Class A または Class B デジタル装置に要求される FCC への適合ができな い可能性があります。この場合、装置の使用権限は FCC 規制によって制限され、ユーザ側の費用でラジオまたはテレビへの干渉防止措 置を講じなければならない場合があります。

装置の電源を切ることによって、装置が干渉の原因であるかどうかを判断できます。干渉がなくなれば、シスコの装置またはその周辺装 置が原因になっていると考えられます。装置がラジオまたはテレビ受信に干渉する場合には、次の方法で干渉が起きないようにしてくだ さい。

・干渉がなくなるまでテレビまたはラジオのアンテナの向きを変えます。

・テレビまたはラジオの左右どちらかの側に装置を移動します。

・テレビまたはラジオから離れた場所に装置を移動します。

・テレビまたはラジオとは別の回路にあるコンセントに装置を接続します(装置とテレビ / ラジオがそれぞれ別個のブレーカーまたは ヒューズで制御されるようにします)。

シスコより認められていない変更をこの製品に対して行った場合には、FCC 認定が無効になり、さらに製品を操作するユーザの権限を 失うことになります。

シスコが採用している TCP ヘッダー圧縮機能は、UNIX オペレーティングシステムの UCB (University of California, Berkeley) パブリック ドメイン バージョンとして、UCB が開発したプログラムを最適化したものです。All rights reserved.Copyright © 1981, Regents of the University of California.

ここに記載されている他のいかなる保証にもよらず、すべてのマニュアルおよび上記各社のソフトウェアは、障害も含めて「現状のま ま」として提供されます。シスコおよび上記各社は、商品性や特定の目的への適合性、権利を侵害しないことに関する、または取り扱 い、使用、または取り引きによって発生する、明示されたまたは黙示された一切の保証の責任を負わないものとします。

いかなる場合においても、シスコおよびその代理店は、このマニュアルの使用またはこのマニュアルを使用できないことによって起こる 制約、利益の損失、データの損傷など間接的で偶発的に起こる特殊な損害のあらゆる可能性がシスコまたは代理店に知らされていても、 それらに対する責任を一切負いかねます。

CCSP, CCVP, the Cisco Square Bridge logo, Follow Me Browsing, and StackWise are trademarks of Cisco Systems, Inc.; Changing the Way We Work, Live, Play, and Learn, and iQuick Study are service marks of Cisco Systems, Inc.; and Access Registrar, Aironet, BPX, Catalyst, CCDA, CCDP, CCIE, CCIP, CCNA, CCNP, Cisco, the Cisco Certified Internetwork Expert logo, Cisco IOS, Cisco Press, Cisco Systems, Cisco Systems Capital, the Cisco Systems logo, Cisco Unity, Enterprise/Solver, EtherChannel, EtherFast, EtherSwitch, Fast Step, FormShare, GigaDrive, GigaStack, HomeLink, Internet Quotient, IOS, IP/TV, iQ Expertise, the iQ logo, iQ Net Readiness Scorecard, LightStream, Linksys, MeetingPlace, MGX, the Networkers logo, Networking Academy, Network Registrar, Packet, PIX, Post-Routing, Pre-Routing, ProConnect, RateMUX, ScriptShare, SlideCast, SMARTnet, The Fastest Way to Increase Your Internet Quotient, and TransPath are registered trademarks of Cisco Systems, Inc. and/or its affiliates in the United States and certain other countries.

All other trademarks mentioned in this document or Website are the property of their respective owners. The use of the word partner does not imply a partnership relationship between Cisco and any other company. (0601R)

Cisco Unified IP Conference Station 7936 アドミニストレーション ガイド for Cisco Unified CallManager 5.0 Copyright © 2006 Cisco Systems, Inc. All rights reserved.

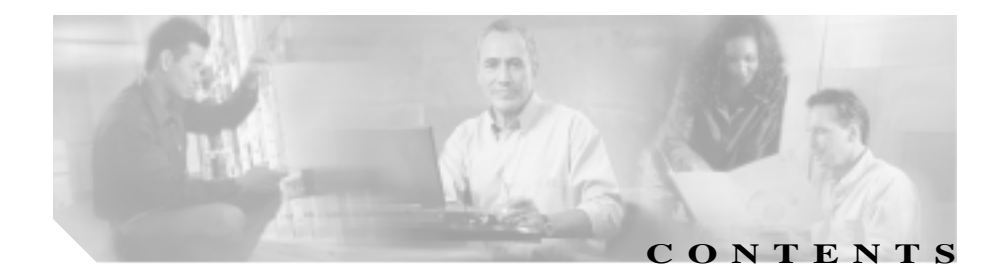

#### このマニュアルについて ix

概要 ix

対象読者 ix

目的 x

マニュアルの構成 x

関連マニュアル xi

技術情報の入手方法 xii

Cisco.com xii

Documentation CD-ROM(英語版) xii

マニュアルの発注方法(英語版) xiii

シスコシステムズマニュアルセンター xiii

シスコ製品のセキュリティの概要 xiv

シスコ製品のセキュリティ問題の報告 xv テクニカル サポート xvi Cisco TAC Web サイト xvi Japan TAC Web サイト xvii

TAC での事例の検索 xvii

TAC 優先レベルの定義 xviii

その他の資料および情報の入手方法 xix

表記法 xx

| CHAPTER 1 | Cisco Unified IP Conference Station 7936 の概要 1-1                                      |
|-----------|---------------------------------------------------------------------------------------|
|           | ネットワーキング プロトコル 1-2                                                                    |
|           | サポートしている機能 1-4                                                                        |
|           | 使用可能な接続 1-5                                                                           |
|           | 他の Cisco Unified IP Telephony 製品との相互動作の概要 1-5                                         |
|           | Cisco Unified IP Conference Station 7936 と Cisco Unified<br>CallManager との相互動作の概要 1-5 |
|           | 起動プロセスの概要 1-6                                                                         |
|           | Cisco Unified IP Conference Station 7936 の設置とセットアップ<br>の要件 1-8                        |
| CHAPTER 2 | Cisco Unified IP Conference Station 7936 のセットアップ 2-1                                  |
|           | 設置の準備 2-2                                                                             |
|           | デフォルトの装置ロードの設定 2-2                                                                    |
|           | 新しい装置の追加 2-3                                                                          |
|           | 自動登録の使用方法 2-4                                                                         |
|           | Cisco Unified IP Conference Station の手動による追加 2-6                                      |
|           | DHCP の使用 2-6                                                                          |
|           | 静的 IP アドレスの割り当て 2-7                                                                   |
|           | Cisco Unified IP Conference Station 7936の設置 2-9                                       |
|           | パッケージの内容 2-9                                                                          |
|           | ネットワーク要件 2-9                                                                          |
|           | Cisco Unified CallManager の設定 2-10                                                    |
|           | 安全上の注意事項 2-10                                                                         |
|           | 設置およびネットワークとの接続 2-13                                                                  |
|           | 起動プロセスの確認 2-17                                                                        |
|           | 起動時のネットワーク設定値の設定 2-18                                                                 |

最適なパフォーマンスを得るためのガイドライン 2-18 会議室のヤットアップの例 2-20 Cisco Unified IP Conference Station 7936 の使用方法 2-21 機能の概要 2-22 キーボード コマンドの使用 2-25 Cisco Unified IP Conference Station 7936 の設定 3-1 管理者オプション 3-2 システム設定値の確認 3-4 ネットワーク設定値へのアクヤス 3-9 DHCP 設定の変更 3-10 DHCP を使用可能にする 3-10 DHCP を使用不可にする 3-10 IP 設定値の設定 3-11 静的 IP アドレスの割り当て 3-12 サブネットマスクの割り当て 3-13 デフォルト ゲートウェイの割り当て 3-14 ドメイン名の割り当て 3-15 DNS サーバの割り当て 3-16 VIAN オプションの設定 3-16 代替 TFTP オプションの設定 3-17 代替 TFTP サーバの使用方法 3-17 TFTP サーバのアドレスの割り当て 3-18 イーサネット ポート設定の割り当て 3-19 HTTP ポートの設定 3-20 ファームウェア バージョン情報の確認 3-21 Cisco Unified IP Conference Station のリセット 3-22

CHAPTER 3

ローカル設定の消去 3-23 デフォルト設定値 3-24 アプリケーション ロードのアップグレード 3-29 管理者パスワードの変更 3-31 Diagnostics メニューの使用方法 3-32 Settings メニューでの設定変更 3-33 コントラスト設定の変更 3-33 バックライト設定の変更 3-33 呼び出し音の種類の設定の変更 3-34 時刻形式の設定の変更 3-35 日付形式の設定の変更 3-35 社内ディレクトリの設定 3-37 Cisco Unified CallManager の設定 3-37 社内ディレクトリの使用方法 3-37 ローカル ディレクトリの設定 3-40 電話帳の使用 3-40 その他の機能 3-42 Cisco Unified IP Conference Station 7936のWeb インターフェイ ス 3-44 Web インターフェイスの説明 3-44 Web インターフェイスの使用方法 3-44 すべての Web ページで使用可能な情報 3-45管理者が行う設定 3-46 System Information 3-46 Network Setup 3-48 Phone Book 3-49 Sounds 3-51

|            | Time & Date 3-52                                                |
|------------|-----------------------------------------------------------------|
|            | Diagnostics 3-53                                                |
|            | Passwords/HTTP Port Change 3-53                                 |
|            | Restore Factory Defaults 3-55                                   |
| CHAPTER 4  | - Cisco Unified IP Conference Station 7936 のトラブルシューティン<br>グ 4-1 |
|            | ネットワーク統計情報の表示 4-2                                               |
|            | ping の使用方法 4-4                                                  |
|            | その他のトラブルシューティング情報 4-5                                           |
| APPENDIX A | _<br>Cisco Unified IP Conference Station 7936 の技術仕様 A-1         |
|            | 物理仕様と動作環境仕様 А-2                                                 |
|            | ケーブル仕様 A-2                                                      |
| APPENDIX B | - 安全上の警告の各国語版 B-1                                               |
| INDEX      |                                                                 |

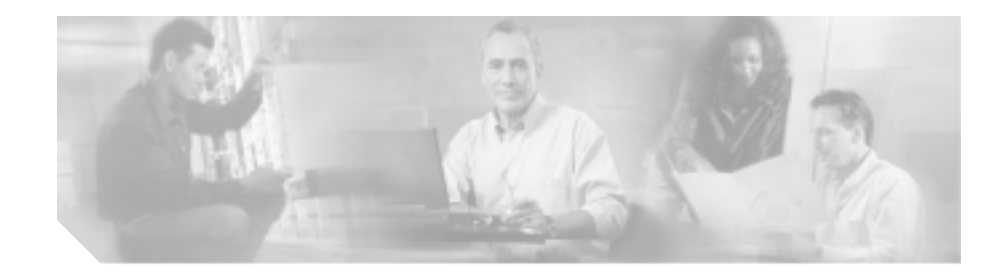

# このマニュアルについて

# 概要

『Cisco Unified IP Conference Station 7936 アドミニストレーション ガイド for Cisco Unified CallManager 5.0』は、Cisco Unified IP Conference Station 7936 をネットワー ク上にインストールして、設定および運営するために必要な情報を提供していま す。

# 対象読者

本書は、ネットワーク技術者、システム管理者、または電気通信技術者を対象と しており、ネットワーク上に Cisco Unified IP Conference Station を適切にセット アップするのに必要な手順を説明しています。

本書で説明している作業は、管理レベルの作業であり、Cisco Unified IP Conference Station のエンド ユーザを対象にしたものではありません。作業の多くは、ネッ トワーク設定値の指定に関するもので、これらの値はネットワーク上の Cisco Unified IP Conference Station の機能に影響を及ぼします。

Cisco Unified IP Conference Station 7936 および Cisco Unified CallManager は密接な 関わりがあるため、ここで記載する作業を実施するには、Cisco Unified CallManager に関する幅広い知識が必要です。Cisco Unified IP Conference Station 7936 でサポートされている Cisco Unified CallManager のバージョンは、5.0、 4.2(1)、4.1(3)、4.0(1)、および 3.3(5) です。

# 目的

本書は、Voice over IP (VoIP) ネットワーク上で Cisco Unified IP Conference Station 7936 を操作するために必要な全ステップを説明しています。Cisco Unified CallManager またはその他のネットワークデバイスで実行する詳細な手順を記載 するものではありません。Cisco Unified CallManager の設定については、Cisco Unified CallManager の関連資料を参照してください。また、お客様のサイトにあ るその他のネットワーク デバイスの設定については、付属の資料を参照してく ださい。

### マニュアルの構成

このマニュアルは、次の章で構成されています。

| 章番号                                           | 説明                                             |
|-----------------------------------------------|------------------------------------------------|
| 第1章「Cisco Unified IP Conference Station 7936  | ネットワーク プロトコル、機能、および接続方法の                       |
| の概要」                                          | 検討に加えて、その他の Cisco IP Telephony 製品との            |
|                                               | 相互関係の把握                                        |
| 第2章「Cisco Unified IP Conference Station 7936  | Cisco Unified IP Conference Station 7936の設置    |
| の設置」                                          |                                                |
| 第3章「Cisco Unified IP Conference Station 7936  | Cisco Unified IP Conference Station 7936の設定    |
| の設定」                                          |                                                |
| 第 4章「Cisco Unified IP Conference Station 7936 | Cisco Unified IP Conference Station 7936 のトラブル |
| のトラブルシューティング」                                 | シューティングおよび診断                                   |
| 付録 A「Cisco Unified IP Conference Station 7936 | Cisco Unified IP Conference Station 7936の技術仕様の |
| の技術仕様」                                        | 検討                                             |
| 付録 B「安全上の警告の各国語版」                             | Cisco Unified IP Conference Station を正しく設置する   |
|                                               | ために必要な安全上の警告の各国語版の参照                           |

L

# 関連マニュアル

Cisco Unified IP Conference Station または Cisco Unified CallManager の詳細につい ては、次の資料を参照してください。

| 製品                                          | タイトル                                                                                          | 参照先                                                                          |
|---------------------------------------------|-----------------------------------------------------------------------------------------------|------------------------------------------------------------------------------|
| Cisco Unified IP<br>Conference Station 7936 | Cisco Unified IP Conference Station<br>7936 電話ガイド                                             | http://www.cisco.com/univercd/cc/td/doc/<br>product/voice/c_ipphon/index.htm |
|                                             | Cisco Unified IP Conference Station<br>7936 で外部マイクロフォンを使用<br>する際のガイドライン                       | http://www.cisco.com/univercd/cc/td/doc/<br>product/voice/c_ipphon/index.htm |
|                                             | Regulatory Compliance and Safety<br>Information for the Cisco Unified IP<br>Phone 7900 Series | http://www.cisco.com/univercd/cc/td/doc/<br>product/voice/c_ipphon/index.htm |
|                                             | Release Notes for the Cisco Unified IP<br>Conference Station 7936                             | http://www.cisco.com/univercd/cc/td/doc/<br>product/voice/c_ipphon/index.htm |
|                                             | Cisco Unified CallManager の関連資料                                                               | http://www.cisco.com/univercd/cc/td/doc/<br>product/voice/c_callmg/index.htm |

## 技術情報の入手方法

シスコの製品マニュアル、テクニカル サポート、およびその他のリソースは、さまざまな方法で入手することができます。ここでは、シスコ製品に関する技術情報を入手する方法について説明します。

#### Cisco.com

WWW 上の次の URL から、シスコ製品の最新資料を入手することができます。

http://www.cisco.com/univercd/home/home.htm

シスコの Web サイトには、次の URL からアクセスしてください。

http://www.cisco.com

また、シスコの Web サイトの各国語版へは、次の URL からアクセスできます。

http://www.cisco.com/public/countries\_languages.shtml

シスコ製品の最新資料の日本語版は、次の URL からアクセスしてください。

http://www.cisco.com/jp

### Documentation CD-ROM (英語版)

シスコ製品のマニュアルおよびその他の資料は、製品に付属の Cisco Documentation CD-ROM パッケージでご利用いただけます。Documentation CD-ROM は定期的に更新されるので、印刷資料よりも新しい情報が得られます。 この CD-ROM パッケージは、1回単位、年4回または年間契約で入手すること ができます。

Cisco.com 登録ユーザの場合、Cisco Ordering ツールから Documentation CD-ROM (Product Number: DOC-CONDOCCD=)を発注できます。

 $http://www.cisco.com/en/US/partner/ordering/ordering_place_order_ordering_tool_launch.html$ 

この CD-ROM は、Cisco MarketPlace からオンラインで、年 4 回または年間契約 で発注できます。

http://www.cisco.com/go/subscription

左側のナビゲーション バーの Subscriptions & Promotional Materials をクリックしてください。

### マニュアルの発注方法(英語版)

英文マニュアルの発注方法については、次の URL にアクセスしてください。

http://www.cisco.com/univercd/cc/td/doc/es\_inpck/pdi.htm

シスコ製品の英文マニュアルは、次の方法で発注できます。

 Cisco.com 登録ユーザ(Cisco Direct Customers)の場合、Networking Products MarketPlace からシスコ製品の英文マニュアルを発注できます。次の URL に アクセスしてください。

http://www.cisco.com/en/US/partner/ordering/index.shtml

• Cisco.com に登録されていない場合、製品を購入された代理店へお問い合せ ください。

### シスコシステムズマニュアルセンター

シスコシステムズマニュアルセンターでは、シスコ製品の日本語マニュアルの最 新版を PDF 形式で公開しています。また、日本語マニュアル、および日本語マ ニュアル CD-ROM もオンラインで発注可能です。ご希望の方は、次の URL にア クセスしてください。

http://www2.hipri.com/cisco/

また、シスコシステムズマニュアルセンターでは、日本語マニュアル中の誤記、 誤植に関するコメントをお受けしています。次の URL の「製品マニュアル内容 不良報告」をクリックすると、コメント入力画面が表示されます。

#### http://www2.hipri.com/cisco/

なお、技術内容に関するお問い合せは、この Web サイトではお受けできませんので、製品を購入された各代理店へお問い合せください。

### シスコ製品のセキュリティの概要

本製品には暗号化機能が備わっており、輸入、輸出、配布および使用に適用され る米国および他の国での法律を順守するものとします。シスコの暗号化製品を譲 渡された第三者は、その暗号化技術の輸入、輸出、配布、および使用を許可され たわけではありません。輸入業者、輸出業者、販売業者、およびユーザは、米国 および他の国での法律を順守する責任があります。本製品を使用するにあたって は、関係法令の順守に同意する必要があります。米国および他の国の法律を順守 できない場合は、本製品を至急送り返してください。

シスコの暗号化製品に適用される米国の法律の概要については、次の URL で参照できます。

http://www.cisco.com/wwl/export/crypto/tool/stqrg/htm

何かご不明な点があれば、export@cisco.com まで電子メールを送信してください。

シスコでは、オンラインの Security Vulnerability Policy ポータル(英文のみ)を 無料で提供しています。URL は次のとおりです。

http://www.cisco.com/en/US/products/products\_security\_vulnerability\_policy.html

このサイトは、次の目的に利用できます。

- シスコ製品のセキュリティ脆弱性を報告する。
- シスコ製品に伴うセキュリティ事象についてサポートを受ける。
- シスコからセキュリティ情報を受け取るための登録をする。

シスコ製品に関するセキュリティ勧告および注意事項の最新のリストには、次の URL からアクセスできます。

http://www.cisco.com/go/psirt

勧告および注意事項がアップデートされた時点でリアルタイムに確認する場合 は、次の URL から Product Security Incident Response Team Really Simple Syndication (PSIRT RSS)フィードにアクセスしてください。

http://www.cisco.com/en/US/products/products\_psirt\_rss\_feed.html

### シスコ製品のセキュリティ問題の報告

シスコでは、セキュアな製品を提供すべく全力を尽くしています。製品のリリー ス前には内部でテストを行い、すべての脆弱性を早急に修正するよう努力してい ます。万一、シスコ製品に脆弱性が見つかった場合は、PSIRT にご連絡ください。

- 緊急の場合: security-alert@cisco.com (英語のみ)
- 緊急でない場合: psirt@cisco.com (英語のみ)

ト シスコに機密情報をお送りいただく際には、PGP(Pretty Good Privacy)または 互換製品を使用して、暗号化することをお勧めします。PSIRT は、PGP バー ジョン 2.x から 8.x と互換性のある暗号化情報に対応しています。

無効になった、または有効期限が切れた暗号鍵は、絶対に使用しないでください。PSIRTに連絡する際に使用する正しい公開鍵は、次の公開鍵サーバのリストで作成日が最新の鍵です。

http://pgp.mit.edu:11371/pks/lookup?search=psirt%40cisco.com&op=index&exact=on

緊急の場合は、電話で PSIRT に連絡することもできます。

- 1877 228-7302 (英語のみ)
- 1 408 525-6532 (英語のみ)

# テクニカル サポート

シスコと正式なサービス契約を交わしているすべてのお客様、パートナー、および代理店は、Cisco Technical Assistance Center (TAC)の24時間テクニカルサポートを、オンラインと電話で利用することができます。Cisco.comは、オンラインによる技術上の支援のための窓口として、Cisco TAC Webサイトを運営しています。シスコと正式なサービス契約を交わしていない場合は、代理店にお問い合せください。

### Cisco TAC Web サイト

Cisco TAC Web サイトでは、シスコ製品やシスコの技術に関するトラブルシュー ティングにお役立ていただけるように、オンラインでマニュアルやツールを提供 しています。Cisco TAC Web サイトは、24 時間 365 日、いつでも利用可能です。 Cisco TAC Web サイトには、次の URL からアクセスできます。

http://www.cisco.com/tac

Cisco TAC Web サイトのツールにアクセスするには、Cisco.com のログイン ID と パスワードが必要です。サービス契約が有効で、ログイン ID またはパスワード を取得していない場合は、次の URL にアクセスして登録手続きを行ってくださ い。

http://tools.cisco.com/RPF/register/register.do

### Japan TAC Web サイト

Japan TAC Web サイトでは、利用頻度の高い TAC Web サイト (http://www.cisco.com/tac)のドキュメントを日本語で提供しています。Japan TAC Web サイトには、次の URL からアクセスしてください。

http://www.cisco.com/jp/go/tac

サポート契約を結んでいない方は、「ゲスト」としてご登録いただくだけで、Japan TAC Web サイトのドキュメントにアクセスできます。Japan TAC Web サイトに アクセスするには、Cisco.com のログイン ID とパスワードが必要です。ログイン ID とパスワードを取得していない場合は、次の URL にアクセスして登録手続き を行ってください。

http://www.cisco.com/jp/register

### TAC での事例の検索

オンラインの TAC Case Open Tool を使用すると、P3 と P4 の事例を短時間でオー プンできます(P3:ネットワークに軽微な障害が発生した、P4:製品情報が必要 である)。状況を入力すると、その状況を迅速に解決するための推奨手段が自動 的に検索されます。これらの推奨手段で問題を解決できない場合は、Cisco TAC のエンジニアが対応します。オンラインの TAC Case Open Tool には、次の URL からアクセスできます。

http://www.cisco.com/tac/caseopen

P1 または P2 レベルの問題が発生した場合(P1:ネットワークがダウンした、P2: ネットワークの機能が著しく低下した)、またはインターネットにアクセスでき ない場合は、Cisco TAC に電話でお問い合せください。P1 および P2 レベルの問 題には、Cisco TAC のエンジニアがすぐに割り当てられ、業務を円滑に継続でき るようサポートします。

Cisco TAC の連絡先については、次の URL を参照してください。

http://www.cisco.com/warp/public/687/Directory/DirTAC.shtml

### TAC 優先レベルの定義

シスコでは、TAC に報告される事例を標準化するために、事例の優先レベルを 定義しています。

プライオリティレベル1(P1): ネットワークが「ダウン」した状態か、業務に 致命的な損害が発生した場合。お客様およびシスコが、24 時間体制でこの問題 を解決する必要があると判断した場合。

プライオリティ レベル 2 (P2): 既存のネットワーク動作が著しく低下したか、 シスコ製品が十分に機能しないため、業務に重大な影響を及ぼした場合。お客様 およびシスコが、通常の業務中の全時間を費やして、この問題を解決する必要が あると判断した場合。

プライオリティレベル3(P3):ネットワークの動作パフォーマンスが低下して いるが、ほとんどの業務運用は継続できる場合。お客様およびシスコが、業務時 間中にサービスを十分なレベルにまで復旧させる必要があると判断した場合。

プライオリティ レベル4(P4):シスコ製品の機能、インストレーション、コンフィギュレーションについて、情報または支援が必要な場合。業務の運用には、ほとんど影響がありません。

# その他の資料および情報の入手方法

シスコの製品、テクノロジー、およびネットワーク ソリューションに関する情報について、さまざまな資料をオンラインおよび印刷物で入手できます。

 『Cisco Product Catalog』には、シスコシステムズが提供するネットワーキン グ製品のほか、発注方法やカスタマー サポート サービスについての情報が 記載されています。『Cisco Product Catalog』には、次の URL からアクセスし てください。

http://www.cisco.com/en/US/products/products\_catalog\_links\_launch.html

• Cisco Press では、ネットワーク全般、トレーニング、および認定資格に関す る出版物を幅広く発行しています。これらの出版物は、初級者にも上級者に も役立ちます。Cisco Press の最新の出版情報などについては、次の URL か らアクセスしてください。

http://www.ciscopress.com

『Packet』は、シスコが発行する季刊誌で、最新ネットワークトレンド、最新テクノロジー、および業界の専門家がネットワーク投資を最大限に活用するのに役立つシスコ製品およびソリューション情報が記載されています。ネットワーク構成およびトラブルシューティングに関するヒント、コンフィギュレーション例、カスタマーケーススタディ、チュートリアルおよびトレーニング、認定情報、およびさまざまな充実したオンラインサービスへのリンクの内容が含まれます。『Packet』には、次のURLからアクセスしてください。

http://www.cisco.com/packet

日本語版『Packet』は、米国版『Packet』と日本版のオリジナル記事で構成 されています。日本語版『Packet』には、次の URL からアクセスしてください。

http://www.cisco.com/japanese/warp/public/3/jp/news/packet/

 『iQ Magazine』は、シスコが発行する隔月誌で、業界の経営幹部向けにイン ターネットビジネス戦略に関する最新情報を提供します。『iQ Magazine』に は、次の URL からアクセスしてください。

http://www.cisco.com/go/iqmagazine

 『Internet Protocol Journal』は、インターネットおよびイントラネットの設計、 開発、運用を担当するエンジニア向けに、シスコが発行する季刊誌です。 『Internet Protocol Journal』には、次の URL からアクセスしてください。

http://www.cisco.com/en/US/about/ac123/ac147/about\_cisco\_the\_internet\_protocol \_journal.html

http://www.cisco.com/en/US/learning/index.html

# 表記法

このマニュアルは、次の表記法を使用しています。

| 表記法                               | 説明                                                                          |
|-----------------------------------|-----------------------------------------------------------------------------|
| 太字                                | コマンドおよびキーワードは、太字で示しています。                                                    |
| イタリック体                            | ユーザが値を指定する引数は、イタリック体で示して<br>います。                                            |
| []                                | 角カッコの中の要素は、省略可能です。                                                          |
| ストリング                             | 引用符を付けない一組の文字。ストリングの前後には<br>引用符を使用しません。引用符を使用すると、その引<br>用符も含めてストリングとみなされます。 |
| screen フォント                       | システムが表示する端末セッションおよび情報は、<br>screen フォントで示しています。                              |
| 太字の screen フォント                   | ユーザが入力しなければならない情報は、太字の<br>screen フォントで示しています。                               |
| イタリック体の <sub>screen</sub><br>フォント | ユーザが値を指定する引数は、イタリック体の<br><sub>screen</sub> フォントで示しています。                     |

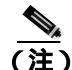

「注釈」です。役立つ情報や、このマニュアル以外の参照資料などを紹介してい ます。

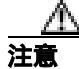

「要注意」の意味です。機器の損傷またはデータ損失を予防するための注意事項 が記述されています。

警告は、次のように表しています。

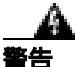

安全上の重要な注意事項

「危険」の意味です。人身事故を予防するための注意事項が記述されています。 装置の取り扱い作業を行うときは、電気回路の危険性に注意し、一般的な事故防 止策をとるよう努めてください。警告の各国語版を参照するには、各注意事項の 番号と、装置に付属の「Translation Safety Warnings」の番号を照らし合せてく ださい。

これらの注意事項を保管しておいてください。

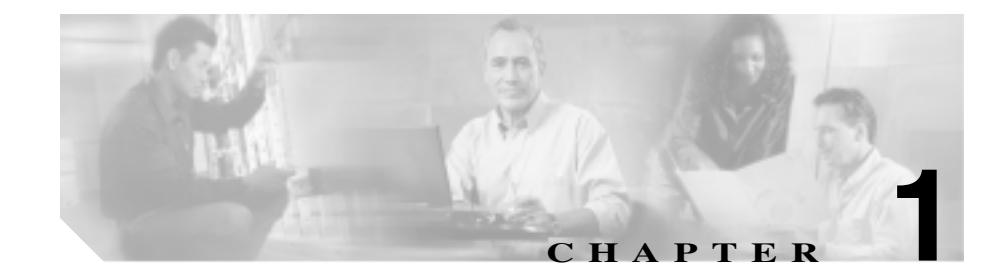

# Cisco Unified IP Conference Station 7936 の概要

Cisco Unified IP Conference Station 7936 は、IP ベースのハンドフリー Conference Station で、Voice over IP (VoIP)テクノロジーを使用しています。Cisco Unified IP Conference Station は、従来のアナログ会議ユニットに代わる端末で、IP ネッ トワークを介して業務用の会議機能(たとえば、Call Hold、Call Resume、Call Transfer、Call Release、Call Pickup、Group Pickup、Redial、Mute、Conference)を 提供します。この端末は G.711 音声圧縮および G.729a 音声圧縮をサポートして います。

IP Conference Station は、Cisco Unified CallManager など、他の主要な Cisco IP Telephony コンポーネントと連携して動作します。Cisco Unified IP Conference Station 7936 でサポートされている Cisco Unified CallManager のバージョンは、 5.0、4.2(1)、4.1(3)、4.0(1)、および 3.3(5) です。

この章では、次のトピックを取り上げて、IP Conference Station に関する情報、および VoIP ネットワークの他の主要コンポーネントとの相互動作について説明します。

- ネットワーキング プロトコル (P.1-2)
- サポートしている機能(P.1-4)
- 使用可能な接続(P.1-5)
- 他の Cisco Unified IP Telephony 製品との相互動作の概要(P.1-5)
- 起動プロセスの概要(P.1-6)
- Cisco Unified IP Conference Station 7936 の設置とセットアップの要件(P.1-8)

# ネットワーキング プロトコル

IP Conference Station は、音声通信に必要な業界標準のネットワーキング プロト コルおよびシスコ ネットワーキング プロトコルを複数サポートしています。表 1-1 は、サポートされるネットワーキング プロトコル、および各プロトコルの概 要を示しています。

#### 表 1-1 サポートされるネットワーキング プロトコル

| ネットワーキング<br>プロトコル                                  | 目的                                                                                                    | 使用上の注意                                                                                                    |
|----------------------------------------------------|----------------------------------------------------------------------------------------------------|----------------------------------------------------------------------------------------------------|
| シスコ検出プロトコ<br>ル ( CDP )                             | CDPは、すべてのシスコ製機器上で<br>実行されるデバイス検出プロトコ<br>ルです。<br>CDPを使用すると、装置は、自身の<br>存在を他の装置に通知し、ネット<br>ワーク内の他の装置についての情<br>報を受け取ることができます。                                                 | IP Conference Station は、CDP を使用して、<br>Cisco Catalyst スイッチに設定情報を伝達<br>します。各装置は、CDP を使用して、マ<br>ルチキャスト アドレスに定期的にメッ<br>セージを送信し、他の装置が定期的に送<br>信するメッセージを受信待機します。<br>UDP を使用すると、ネットワーク上の装<br>置は互いを検出し、使用されているプロ<br>トコル、プロトコル アドレスなどの情報<br>を確認できます。 |
| Dynamic Host<br>Configuration<br>Protocol ( DHCP ) | DHCP は、IP アドレスをネットワー<br>ク装置に動的に割り振り、割り当て<br>ます。<br>DHCP を使用すると、手動で IP アド<br>レスを割り当てたり、その他の必要<br>なネットワーク パラメータを設定<br>したりしなくても、IP Phone をネッ<br>トワークに接続し、作動可能にする<br>ことができます。 | デフォルトでは、DHCP は使用可能に<br>なっています。DHCP が使用不可である<br>場合は、各 IP Conference Station に IP アド<br>レス、サブネット マスク、ゲートウェイ、<br>および TFTP サーバを手動で設定する必<br>要があります。                                                                                              |

#### 表 1-1 サポートされるネットワーキング プロトコル (続き)

| ネットワーキング<br>プロトコル                          | 目的                                                                                                    | 使用上の注意                                                                                                    |
|--------------------------------------------|----------------------------------------------------------------------------------------------------|----------------------------------------------------------------------------------------------------|
| インターネット<br>プロトコル ( IP )                    | IP は、ネットワーク上でパケットを<br>アドレス指定し、送信するメッセー<br>ジ プロトコルです。                                                                                             | IP を使用した通信では、ネットワーク デ<br>バイスに IP アドレス、サブネット、およ<br>びゲートウェイを割り当てる必要があり<br>ます。                                                                                                    |
|                                            |                                                                                                    | DHCP と一緒に IP Conference Station を使<br>用する場合は、IP アドレス、サブネット、<br>およびゲートウェイの識別情報が自動的<br>に割り当てられます。DHCP を使用して<br>いない場合は、ローカルに手動で、これ<br>らのプロパティを各 IP Conference Station<br>に割り当てる必要があります。 |
| Real-Time Transport (RTP)                  | RTP は、 データ ネットワークを介し<br>て、 双方向の音声およびビデオなど<br>の、 リアルタイム データを伝送する<br>ための標準です。                                                                      | IP Conference Station は、ルータ、ハブ、お<br>よびスイッチからの RTP トラフィックを<br>収集し、処理できます。                                                                                                    |
| Skinny Client Control<br>Protocol ( SCCP ) | Skinny Client Control Protocol は、IP<br>装置と Cisco Unified CallManager と<br>の間の通信を可能にする、低帯域幅<br>メッセージを使用したシスコ プロ<br>トコルです。                         | IP Conference Station は、SCCP を使用して、Cisco Unified CallManager と通信します。                                                                                                    |
| 伝送制御プロトコル<br>(TCP)                         | TCP は、コネクション型のトランス<br>ポート プロトコルです。                                                                                                    | IP Conference Station は、TCP を使用して<br>Cisco Unified CallManager に接続します。                                                                                                    |
| トリビアル ファイ<br>ル転送プロトコル<br>(TFTP)            | TFTP を使用すると、ネットワーク<br>を介してファイルを転送できます。<br>IP Conference Station で TFTP を使用<br>すると、IP Conference Station のタイ<br>プに固有のコンフィギュレーショ<br>ン ファイルを取得できます。 | TFTP を使用するには、ネットワーク内に<br>TFTP サーバが必要です。このサーバは、<br>DHCP サーバから自動的に識別できま<br>す。ネットワーク内で複数の TFTP サー<br>バが動作している場合は、手動でローカ<br>ルに各 IP Conference Station に TFTP サー<br>バを1つ割り当てる必要があります      |

表 1-1 サポートされるネットワーキング プロトコル (続き)

| ネットワーキング<br>プロトコル      | 目的                  | 使用上の注意                             |
|------------------------|---------------------|------------------------------------|
|                        |                     |                                    |
| ユーザ データグラ              | UDP は、データ パケット配送用の  | IP Conference Station は UDP メッセージを |
| ム プロトコル                | コネクションレス型メッセージ プ    | 受信し、処理します。                         |
| (UDP)                  | ロトコルです。             |                                    |
| Voice over IP ( VoIP ) | VoIP を使用すると、インターネット | IP Conference Station は、VoIP ゲートウェ |
|                        | プロトコルを使用するデータ ネッ    | イを通じて PSTN に接続されます。                |
|                        | トワーク上で音声通信を転送でき     |                                    |
|                        | ます。                 |                                    |

### サポートしている機能

Cisco Unified IP Conference Station の機能は、従来のアナログ方式の会議ユニット とほぼ同じで、電話会議をセットアップし、コールの発信および受信ができま す。Cisco Unified IP Conference Station は、保留、リダイヤル、消音、コール復 帰、コール着信転送、コール リリースなどの機能もサポートしています。

こうした従来の電話機能に加えて、Cisco Unified IP Conference Station には、この Station を IP ネットワーキング装置として管理し、モニタできるようにする機能 も組み込まれています。Cisco Unified IP Conference Station では、DHCP、TFTP、 IP 設定などの機能をローカルに設定できます。また、Cisco Unified IP Conference Station を企業の Lightweight Directory Access Protocol 3 (LDAP3)標準ディレクト リと統合すると、ユーザは同僚の連絡先情報を Cisco Unified IP Conference Station で直接検索できるようになります。Cisco Unified CallManager から、その他の設 定値を変更できます。これらの設定値は、Cisco Unified IP Conference Station の ネットワーク設定値から表示できます。これらの設定値の指定については、本書 を参照してください。

### 使用可能な接続

Cisco Unified IP Conference Station には、データ ネットワークにアクセスし、この IP Conference Station に電力を供給するために、次の接続機構が組み込まれています。

- 電源インターフェイス モジュール(PIM), Cisco Unified IP Conference Station とネットワークを接続します。
- RJ-45 コネクタ1個。データネットワークにアクセスし、PIM に接続します。 PIM が Cisco Unified IP Conference Station に電力を供給します。
- 汎用電源装置。壁面にある普通の電源コンセントに接続します。

## 他の Cisco Unified IP Telephony 製品との相互動作の概要

Cisco Unified IP Conference Station が IP Telephony ネットワーク内で機能するに は、ネットワーク接続を確保するために、ネットワーキング装置(たとえば、 Cisco Catalyst スイッチ)に接続する必要があります。また、Cisco Unified IP Conference Station は、コールの発信と受信のために、Cisco Unified CallManager シ ステムに登録することも必要です。

### Cisco Unified IP Conference Station 7936 と Cisco Unified CallManager との相互動作の概要

Cisco Unified CallManager は、スケーラビリティと高可用性を備えた、分散可能 なエンタープライズ IP Telephony コール処理システムです。Cisco Unified CallManager ソフトウェアは、Windows 2000 サーバ上で動作し、電話機間のコー ルのセットアップと切断を行うことで、従来の PBX 機能を企業 IP ネットワーク に組み込みます。Cisco Unified CallManager は、IP Telephony システムのコンポー ネント、Conference Station、電話機、アクセス ゲートウェイ、および電話会議や ルート計画などの機能に必要なリソースを管理します。

この章で説明されている IP 装置と連携して動作するように Cisco Unified CallManager を設定する方法については、『Cisco Unified CallManager アドミニス トレーション ガイド』および『Cisco Unified CallManager システム ガイド』を参 照してください。 

# 起動プロセスの概要

Cisco Unified IP Conference Station は、VoIP ネットワークに接続されると、標準の起動プロセスを実行します。表 1-2 は、起動プロセスについて説明しています。

#### 表 1-2 Cisco Unified IP Conference Station 7936 の起動プロセス

| 起動プロセスのステップ                    | 説明                                                                                                    |
|--------------------------------|----------------------------------------------------------------------------------------------------|
| 1. 格納されている Station<br>イメージのロード | Cisco Unified IP Conference Station は、ファームウェア イメージとユーザ定<br>義の設定情報を格納した不揮発性フラッシュ メモリを備えています。起動<br>時に、Cisco Unified IP Conference Station はブートストラップ ローダーを実<br>行し、このローダーが、フラッシュ メモリに格納されている Cisco Unified<br>IP Conference Station イメージをロードします。このイメージを使って、<br>Station はそのソフトウェアとハードウェアを初期化します。    |
| 2. VLAN の設定                    | Cisco Unified IP Conference Station を Cisco Catalyst スイッチに接続すると、<br>今度は、スイッチが自分に定義されている VLAN (バーチャル LAN)を<br>Cisco Unified IP Conference Station に通知します。Cisco Unified IP Conference<br>Station は、自分の VLAN メンバーシップを知らない限り、ダイナミック<br>ホスト コンフィギュレーション プロトコル (DHCP)要求を実行して IP<br>アドレスを求めることはできません。 |
| 3. IP アドレスの取得                  | Cisco Unified IP Conference Station は、DHCP を使って IP アドレスを取得す<br>る場合、DHCP サーバに照会して IP アドレスを取得します。                                                                                                    |
| 4. TFTP サーバへのアク<br>セス          | DHCP サーバは、IP アドレスを割り当てるだけでなく、Cisco Unified IP<br>Conference Station を TFTP サーバにポイントします。TFTP 情報をサーバか<br>らクライアントに渡すには、DHCP サーバ上でオプション 150 を設定する<br>必要があります。                                                                                                    |
|                                | Cisco Unified IP Conference Station に IP アドレスが静的に定義されている場合は、代替 TFTP サーバの IP アドレスを手動で設定する必要があります。<br>その結果、Cisco Unified IP Conference Station はこの代替 TFTP サーバを使用して、そこから情報を受信します。                                                                                                    |

| 起動プロセスのステップ                          | 説明                                                                                                    |
|--------------------------------------|----------------------------------------------------------------------------------------------------|
| 5. コンフィギュレーショ<br>ン ファイルの要求           | 各テレフォニー装置用のコンフィギュレーション ファイル(.cnf ファイル<br>形式)は、Cisco Unified CallManager 用の接続パラメータを定義しており、<br>TFTP サーバに格納されています。                                                                                                    |
|                                      | Cisco Unified CallManager で自動登録を使用可能にした場合、Cisco Unified<br>IP Conference Station は、TFTP サーバにあるデフォルトのコンフィギュ<br>レーション ファイル (XMLDefault.cnf.xml)にアクセスします。手動で<br>Cisco Unified IP Conference Station を Cisco Unified CallManager データベー<br>スに入力した場合、Station は、その装置名に対応する.xml ファイルにアク<br>セスします。 |
| 6. Cisco Unified<br>CallManager との接続 | コンフィギュレーション ファイルは、Cisco Unified IP Conference Station と<br>Cisco Unified CallManager との通信方法を定義します。Station は、コンフィ<br>ギュレーション ファイルを TFTP サーバから取得した後、リスト上で最も<br>優先順位が高い Cisco Unified CallManager への TCP 接続を試みます。                                                                            |
|                                      | Cisco Unified IP Conference Station は、60ms までのサンプリング レートを<br>サポートしています。ただし、30ms を超えるサンプリング レートを設定<br>すると、音声品質が低下する可能性があります。詳細については、『 <i>Cisco</i><br><i>IP テレフォニー ソリューション リファレンス ネットワーク デザイン</i><br><i>Cisco Unified CallManager 4.0 および 4.1</i> 』を参照してください。このドキュ<br>メントは、                |
|                                      | http://www.cisco.com/en/US/products/sw/voicesw/ps556/products_implementati<br>on_design_guide_chapter09186a0080447513.html#wp1043960 から入手できま<br>す。                                                                                                    |

#### Cisco Unified IP Conference Station 7936 の起動プロセス (続き) 表 1-2

# Cisco Unified IP Conference Station 7936 の設置とセット アップの要件

Cisco Unified IP Conference Station を設置して設定するには、いくつかのネット ワーク設定値を指定し、Cisco Unified CallManager をセットアップしてから、Cisco Unified IP Conference Station 上の変更点を手動で設定する必要があります。

表1-3は、これらの手順について説明しています。

#### 表 1-3 Cisco Unified IP Conference Station の設置とセットアップの要件

| タスク                                                                                                    | 目的                                                                                                    | 参照先                                                                                                    |
|----------------------------------------------------------------------------------------------------|----------------------------------------------------------------------------------------------------|----------------------------------------------------------------------------------------------------|
| 1. 音声通信を処理するように、<br>ルータ、ゲートウェイ、およびス<br>イッチを設定する                                                                                                    | IP Telephony ネットワークを<br>セットアップする                                                                                 | これらの装置に付属の資料を参<br>照                                                                                                    |
| 2. Cisco Unified CallManager を設<br>定する                                                                                                    | ネットワーク内のコール処理と<br>取り扱いをサポートする                                                                                    | Cisco Unified CallManager のマ<br>ニュアルまたは Cisco Unified<br>CallManager アプリケーション<br>のオンライン ヘルプを参照                                                        |
| 3. 自動登録を使用して Cisco<br>Unified IP Conference Station を登<br>録するか、手動で Cisco Unified IP<br>Conference Station を Cisco Unified<br>CallManager データベースに追加<br>するかを決定する | Cisco Unified IP Conference Station<br>を Cisco Unified CallManager デー<br>タベースに追加する方法、およ<br>び電話番号の割り当て方法を決<br>定する | <ul> <li>P.2-2 の「設置の準備」を参照</li> <li>Cisco Unified CallManager の<br/>マニュアルまたは Cisco<br/>Unified CallManager アプリ<br/>ケーションのオンライン へ<br/>ルプを参照</li> </ul> |
| 4. Cisco Unified IP Conference<br>Station をネットワークに接続す<br>る                                                                                                    | Cisco Unified IP Conference Station<br>をネットワークに追加する                                                              | P.2-13 の「設 置 お よ び ネ ッ ト<br>ワークとの接続」を参照                                                                                                    |
| 5. Cisco Unified IP Conference<br>Station 上でネットワーク設定値<br>を手動で設定する                                                                                              | ネットワークで DHCP を使用し<br>ない場合に、IP 設定値を指定し、<br>TFTP サーバを割り当てる                                                         | P.2-18 の「起動時のネットワー<br>ク設定値の設定」および P.3-9 の<br>「ネットワーク設定値へのアク<br>セス」を参照                                                                                 |

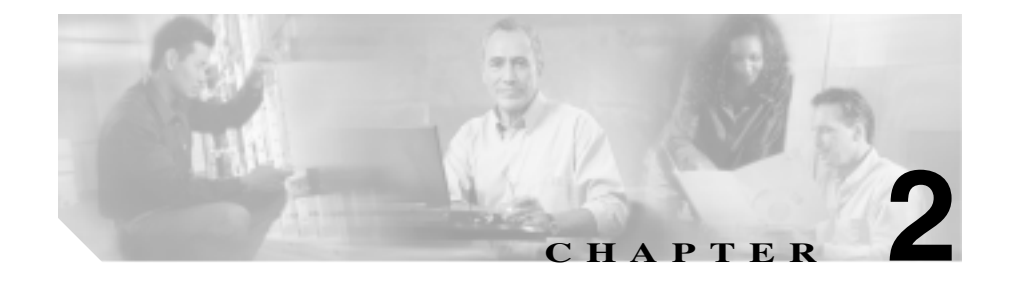

# Cisco Unified IP Conference Station 7936 のセットアップ

Cisco Unified IP Conference Station を設置する前に、ネットワーク設定(たとえば、DHCP と静的アドレッシングのどちらを使用するか)を調べておく必要があります。

Cisco Unified IP Conference Stationの設置方法および設定方法については、この章の該当する内容を参照してください。

- 設置の準備(P.2-2)
- Cisco Unified IP Conference Station 7936の設置(P.2-9)
- Cisco Unified IP Conference Station 7936 の使用方法(P.2-21)

### 設置の準備

Cisco Unified IP Conference Station を設置する前に、Cisco Unified IP Conference Station 用に Cisco Unified CallManager を設定し、Cisco Unified CallManager データ ベースに Cisco Unified IP Conference Station を追加する方法を決定する必要があ ります。

Cisco Unified IP Conference Station を Cisco Unified CallManager に自動登録するか、 手動で追加するかを選択できます。Cisco Unified CallManager はネットワーク上 のコール処理を行うので、このステップは非常に重要です。

### デフォルトの装置ロードの設定

Cisco Unified CallManager で Cisco Unified IP Conference Station に対してデフォルトの装置ロードを設定するには、次の手順を実行します。

#### 手順

- **ステップ1** Cisco Unified IP Conference Station ロードを Cisco Unified CallManager サーバの C:\Program Files\Cisco\TFTP Path ディレクトリにコピーします。
- ステップ2 Cisco Unified CallManager の管理ページを起動します。
- ステップ3 [デバイス]>[デバイスの設定]>[デバイスのデフォルト]の順に選択します。
- **ステップ4** [デバイスのデフォルト設定 (Device Defaults Configuration)]ウィンドウで、Cisco 7936 デバイスタイプまで下方にスクロールします。
- **ステップ5** [ロード情報 (Load Information)]を C:\Program Files\Cisco\TFTP Path ディレクトリのロードに設定します。
- **ステップ6**ページの末尾の[保存]をクリックします。

### 新しい装置の追加

Cisco Unified IP Conference Station を新しい装置として Cisco Unified CallManager に追加するには、次の手順を実行します。

手順

ステップ1 [デバイス]>[電話]の順に選択します。

[電話]ページが表示されます。

ステップ2 「新規追加 ] をクリックします。

[新規電話を追加]ページが表示されます。

**ステップ3** Cisco 7936 電話機タイプを選択し、[次へ]をクリックします(電話機タイプを 選択した後、このタイプを変更できません)。

[電話の設定 (Phone Configuration)] ページが表示されます。

ステップ4 次の表の説明に従い、必要なフィールドに入力します。

| フィールド                     | 説明                                                                                                    |
|---------------------------|----------------------------------------------------------------------------------------------------|
| MAC アドレス<br>(MAC Address) | Cisco Unified IP Conference Station 7936 を識別する Media<br>Access Control (MAC; メディアアクセス制御)アドレスを<br>入力します。値は 12 桁の 16 進数文字で構成されています。                                                                                                  |
|                           | MAC アドレスは、Cisco Unified IP Conference Station の底面<br>にあります。                                                                                                    |
|                           | また、Cisco Unified IP Conference Station の電源が投入され<br>ているときは、Menu ボタンを押して Admin Setup メニュー<br>に移動すると、MAC アドレスが表示されます。Select を押<br>し、管理者パスワード(デフォルトは **#)を入力し、Enter<br>ソフトキーを押します。System Info を選択し、MAC アド<br>レスが見つかるまでシステム情報をスクロールします。 |

| フィールド             | 説明                                               |
|-------------------|--------------------------------------------------|
| デバイスプール           | この Cisco Unified IP Conference Station を割り当てる先のデ |
| ( Device Pool )   | バイス プールを選択します。 デバイス プールは、装置に共                    |
|                   | 通した一連の特性(たとえば、地域、日付/時刻グループ、                      |
|                   | Cisco Unified CallManager グループ、および自動登録用の         |
|                   | コール検索スペースなど)を定義します。                              |
|                   | ここで選択した値は、このデバイス タイプのデフォルト値<br>を上書きします。          |
| 電話ボタンテンプ          | 適切な電話ボタン テンプレートを選択します。電話ボタン                      |
| レート (Phone        | テンプレートは、電話のボタンの設定を決定し、各ボタン                       |
| Button Template ) | で使用する機能(回線、短縮ダイヤルなど)を特定します。                      |

- **ステップ5** ページの末尾で[保存]をクリックします。
- ステップ6 この Cisco Unified IP Conference Station に電話番号を追加します。

追加方法の説明が必要な場合は、Cisco Unified CallManager の管理ページのオン ライン ヘルプの「Directory Number Configuration Settings」を参照してください。

ステップ7 Cisco Unified IP Conference Station をリセットして、新しい設定値を適用します。

### 自動登録の使用方法

Cisco Unified IP Conference Station をネットワークに自動的に追加して電話番号を 割り当てるには、自動登録を使用します。割り当てられる電話番号は、Cisco Unified CallManager において Cisco Unified IP Conference Station タイプに割り当て られたデバイス プール内で、次に使用可能な一連番号です。

Cisco Unified CallManager で自動登録を使用可能にした場合は、ネットワークに 接続した後、Cisco Unified IP Conference Station は自動起動プロセスを開始して、 電話番号を取得します。 また、自動登録を使用すると、Cisco Unified CallManager データベースにすべて の Cisco Unified IP Conference Station をすばやく登録できます。その後、設定値、 たとえば電話番号は、Cisco Unified CallManager アプリケーションを使用して修 正できます。

次に、Cisco Unified CallManager を使用して Cisco Unified IP Conference Station を ネットワークに自動的に追加する際に実行する必要のある詳細な手順を示しま す。この手順に関する追加情報が必要な場合は、Cisco Unified CallManager の管 理ページのマニュアル、または Cisco Unified CallManager の管理ページ アプリ ケーションのオンライン ヘルプを参照してください。

#### 手順

- ステップ1 Cisco Unified CallManager の管理ページを起動します。
- **ステップ2** Cisco Unified CallManager で自動登録を使用可能にするために、[システム]> Cisco Unified CallManager の順に選択します。
- **ステップ3** Cisco Unified CallManager のリストの中から、自動登録をチェックする Cisco Unified CallManager を選択します。
- **ステップ4** [この Cisco Unified CallManager では自動登録は無効 (Auto-registration Disabled on this Cisco Unified CallManager)]設定が選択されて*いない*ことを確認します。
- **ステップ5** P.2-9 の「Cisco Unified IP Conference Station 7936 の設置」の手順を実行して、 Station を設置します。
- **ステップ6** 設定値を修正するには、Cisco Unified CallManager の管理ページに戻り、[**デバイ** ス]>[**電話**]の順に選択します。

新しい Cisco Unified IP Conference Station の検索条件を入力し、[検索]をクリックします。新しい Cisco Unified IP Conference Station の MAC アドレスが表示されます。

### Cisco Unified IP Conference Station の手動による追加

自動登録を使用しないで、Cisco Unified IP Conference Station に特定の電話番号を 割り当てる場合は、手動で各 Cisco Unified IP Conference Station を Cisco Unified CallManager データベースに追加する必要があります。

ネットワーク内でダイナミック ホスト コンフィギュレーション プロトコル (DHCP)を使用していない場合は、各 IP Conference Station で、IP 設定値とトリ ビアル ファイル転送プロトコル(TFTP)サーバも手動で設定する必要がありま す。

代わりに、DHCP を使用して、TFTP サーバを手動で設定することもできます。 この場合は、DHCP を使って IP Conference Station を起動してから、TFTP サーバ を割り当て直してください。

#### DHCP の使用

ネットワーク内で DHCP を使用しているが、自動登録を使用しない場合は、手 動で Cisco Unified IP Conference Station を Cisco Unified CallManager データベース に追加します。

Cisco Unified IP Conference Station を手動でネットワークに追加するには、次の手順を実行します。詳細については、Cisco Unified CallManager のマニュアルまた はオンライン ヘルプを参照してください。

#### 手順

- ステップ1 Cisco Unified CallManager の管理ページを起動します。
- **ステップ2** Cisco Unified CallManager に Cisco Unified IP Conference Station を追加するために、 [デバイス]>[電話]の順に選択します。

[電話]ページが表示されます。

**ステップ3 [新規追加]**をクリックします。

[新規電話を追加]ページが表示されます。
ステップ4 Cisco 7936 電話機タイプを選択し、[次へ]をクリックします。

[電話の設定 (Phone Configuration)] ページが表示されます。

- **ステップ5** 必須フィールドに入力します。
- **ステップ6** P.2-9 の<sup>r</sup> Cisco Unified IP Conference Station 7936の設置」の手順を実行して、Station を設置します。

#### 静的 IP アドレスの割り当て

ネットワーク内で DHCP を使用しない場合は、各 IP Conference Station で静的 IP アドレスを手動で設定する必要があります。

Cisco Unified IP Conference Station に静的アドレスを割り当てるには、次の手順を 実行します。詳細については、Cisco Unified CallManager のマニュアルまたはオ ンライン ヘルプを参照してください。

#### 手順

- ステップ1 Cisco Unified CallManager の管理ページを起動します。
- **ステップ2** Cisco Unified CallManager に Station を追加するために、[デバイス]>[電話]の 順に選択します。

[電話]ページが表示されます。

ステップ3 [新規追加]をクリックします。

[新規電話を追加]ページが表示されます。

ステップ4 Cisco 7936 電話機タイプを選択し、[次へ]をクリックします

<sup>[</sup>電話の設定 (Phone Configuration)] ページが表示されます。

- **ステップ5** 必須フィールドに入力します。
- **ステップ6** P.2-9 の「Cisco Unified IP Conference Station 7936 の設置」の手順を実行して、Cisco Unified IP Conference Station を設置します。
- ステップ7 P.3-11の「IP 設定値の設定」の手順を実行して、IP 設定値を設定します。
- **ステップ8** P.3-17 の「代替 TFTP オプションの設定」の手順を実行して、TFTP サーバを設 定します。

# Cisco Unified IP Conference Station 7936 の設置

Cisco Unified IP Conference Station を設置する前に、次の情報を確認してください。

- ネットワーク要件(P.2-9)
- Cisco Unified CallManager の設定(P.2-10)
- 安全上の注意事項(P.2-10)
- 設置およびネットワークとの接続(P.2-13)
- 『Regulatory Compliance and Safety Information for the Cisco Unified IP Conference Station 7936』に記載されている詳細情報

## パッケージの内容

パッケージの内容の詳細については、P.2-13の「設置およびネットワークとの接続」を参照してください。

## ネットワーク要件

Cisco Unified IP Conference Station が、ネットワーク内の IP Conference Station の エンドポイントとして正常に動作するには、ネットワークが次の要件を満たして いる必要があります。

- 運用中の VoIP ネットワーク
  - Voice over IP (VoIP) が Cisco ルータおよびゲートウェイ上に設定され ている
  - Cisco Unified CallManager がネットワーク内に設置され、コール処理を行うように設定されている
- IP ネットワークは、DHCP をサポートしているか、または IP アドレス、ゲートウェイ、およびサブネットマスクの手動による設定をサポートしている
- TFTP サーバ

Cisco Unified IP Conference Station 7936 の設置

#### Cisco Unified CallManager の設定

Cisco Unified IP Conference Station には、コール処理を行う Cisco Unified CallManager が必要です。

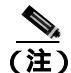

Cisco Unified IP Conference Station を管理し、コールを正しくルーティングし、処理するように、Cisco Unified CallManager が正しく設定されていることを確認するには、Cisco Unified CallManager のマニュアルまたはオンライン ヘルプを参照してください。

自動登録を使用する場合は、Cisco Unified IP Conference Station をネットワークに 接続する前に、自動登録機能が Cisco Unified CallManager で有効になっていて、 正しく設定されていることを確認します。詳細については、P.2-4の「自動登録 の使用方法」を参照してください。

## 安全上の注意事項

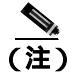

Cisco Unified IP Conference Station 7936 の国際機関規格への準拠、安全性、および法定事項については、『Regulatory Compliance and Safety Information for the Cisco Unified IP Conference Station 7936』を参照してください。

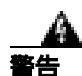

#### 安全上の重要な注意事項

「危険」の意味です。人身事故を予防するための注意事項が記述されています。 装置の取り扱い作業を行うときは、電気回路の危険性に注意し、一般的な事故防 止策をとるよう努めてください。警告の各国語版を参照するには、各注意事項の 番号と、装置に付属の「Translation Safety Warnings」の番号を照らし合せてく ださい。

これらの注意事項を保管しておいてください。

TN 電源システムおよび IT 電源システムについては、次の安全上の情報を参照してください。

整告

この装置は、TN および IT 電源システムに接続することを前提に設計されています。

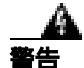

#### 設置手順を読んでから、装置を供給電源に接続してください。

警告

この装置の設置、交換、保守は、訓練を受けた相応の資格のある人が行ってください。

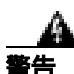

この装置を廃棄処分する際は、日本国、または設置国の法律および地方自治体の 条例または規則に従ってください。

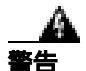

電が発生しているときには、装置上での作業、ケーブルの接続、取り外しをしな いでください。

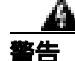

感電を避けるために、安全超低電圧(SELV)回路を電話網電圧(TNV)回路に 接続しないでください。LAN ポートには SELV 回路が含まれ、WAN ポートに は TNV 回路が含まれています。一部の LAN ポートと WAN ポートはいずれも、 RJ-45 コネクタを使用しています。ケーブルを接続する際には注意してくださ い。 笛っ音

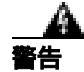

この製品は、短絡(過電流)保護が装備されている建物に設置してください。120 VAC、15 A 以下のヒューズまたは回路ブレーカーが、位相導体(すべての通電 導体)で使用されていることを確認してください。

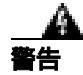

プラグとソケットは、常にアクセスできる状態にしておく必要があります。これ は、プラグとソケットが主要な切断装置であるためです。

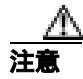

Cisco Unified IP Conference Station 7936 は、ローカル電源装置の使用時に UPS(無停電電源装置)によってサポートされていない場合は、電源停止時に作動不能になります。

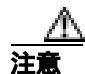

Cisco Unified IP Phone の非常に近くで携帯電話、GSM 電話、または双方向ラジオを使用すると、干渉が起こる場合があります。詳細については、干渉を発生している装置のメーカーのマニュアルを参照してください。

#### 外部装置と Cisco Unified IP Phone の同時使用

外部装置と Cisco Unified IP Phone を同時に使用する場合は、次の情報を参照して ください。

- これらの装置の品質と、携帯電話や双方向無線など他の装置との距離によっては、音声周波数の雑音がなくならないことがあります。この場合は、次のアクションのいずれかまたは複数をとることを推奨します。
  - 外部装置を RF 信号または AF 信号の発生源から遠ざける。
  - 外部装置ケーブルを RF 信号または AF 信号の発生源から遠ざけるよう にルーティングする。

- 外部装置に遮蔽ケーブルを使用するか、より効果が高い遮蔽とコネクタ 付きのケーブルを使用する。
- 外部装置ケーブルの長さを短くする。
- 外部装置のケーブルに、フェライトなどの素子を付加する。
- シスコは外部装置、ケーブル、コネクタの品質をコントロールできないため、システムのパフォーマンスを保証できません。適切な装置を高品質のケーブルとコネクタで接続した場合に、適切なシステムパフォーマンスが得られます。

# 設置およびネットワークとの接続

Cisco Unified IP Conference Station は、使用する前にネットワークと電源に接続する必要があります。

Cisco Unified IP Conference Station を設置する際には、図 2-1 および図 2-2 を参照 してください。

- 図 2-1 に、Cisco Unified IP Conference Station 7936 で使用するさまざまなコン ポーネントおよび電源接続とケーブル接続を示します。
- 図 2-2 に、オプションの外部マイクロフォンと Cisco Unified IP Conference Station 7936 の底面にある外部マイクロフォン ジャックへの接続を示しま す。

#### 図 2-1 Cisco Unified IP Conference Station 7936:コンポーネントと接続

第2章

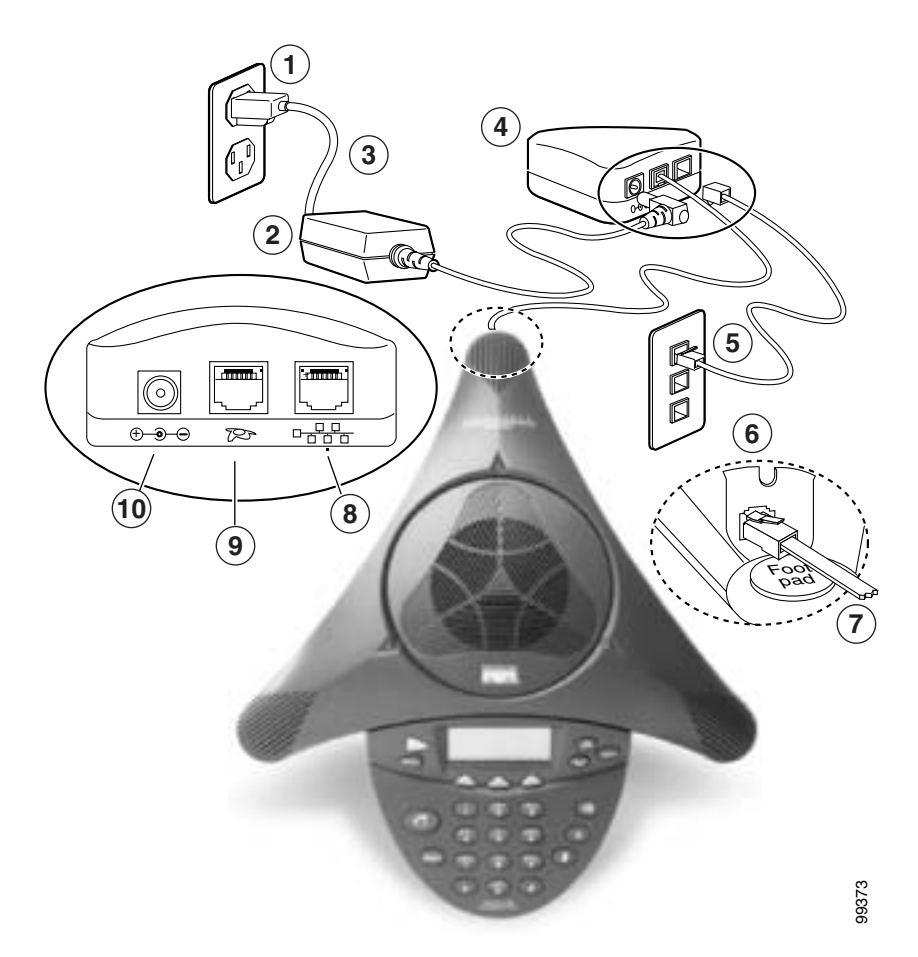

| 1 | 壁面電源コンセント  | 6  | Cisco Unified IP Conference Station の底面の RJ-45 ポート |
|---|------------|----|----------------------------------------------------|
| 2 | 電源装置       | 7  | 25 フィート CAT 5 ケーブルの未接続端                            |
| 3 | 電源装置用電源コード | 8  | PIM の LAN 接続                                       |
| 4 | PIM        | 9  | PIM の 25 フィート CAT 5 ケーブル接続                         |
| 5 | LAN 接続     | 10 | PIM の電源装置ユニット用 DC アダプタ ポート                         |

Cisco Unified IP Conference Station 7936 アドミニストレーション ガイド for Cisco Unified CallManager 5.0

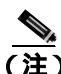

Cisco Unified IP Conference Station と他の Cisco Unified IP Phone とのデイジー チェーン接続はサポートされないので、デイジーチェーン接続をしても動作しま せん。

#### 図 2-2 Cisco Unified IP Conference Station 7936 の外部マイクロフォン接続

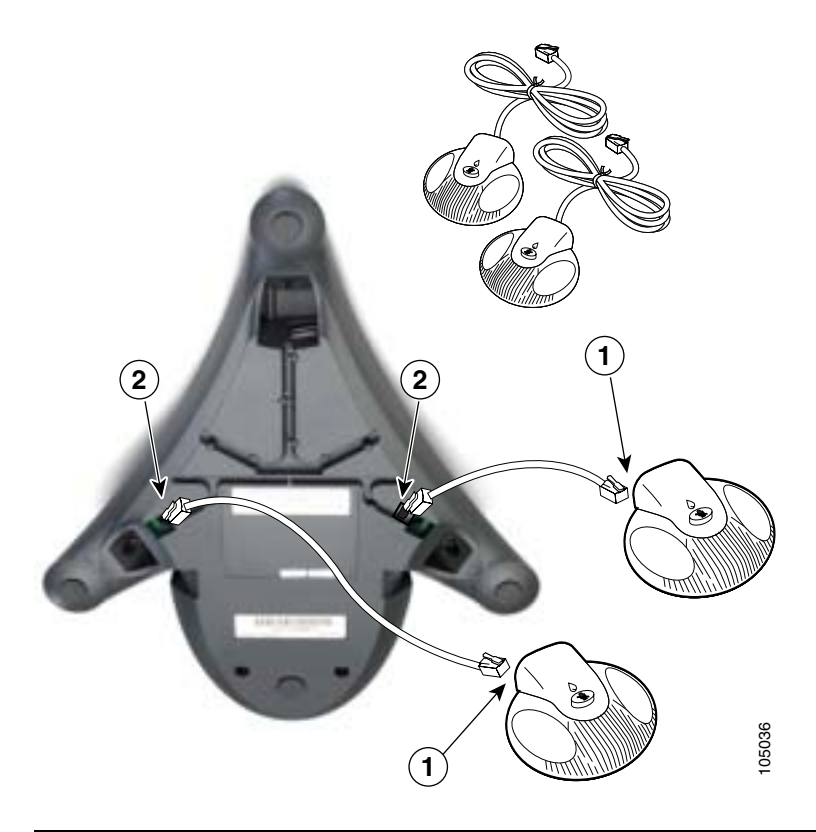

- 1 外部マイクロフォン ケーブルの一方の端を外部マイクロフォンの底面の ジャックに接続します。
- 2 外部マイクロフォンケーブルのもう一方の端を Cisco Unified IP Conference Station 7936の底面の外部マイクロフォン ジャックに接続します。

Cisco Unified IP Conference Station を設置するには、次の手順を実行します。

#### 手順

- **ステップ1** Cisco Unified IP Conference Station を平らな面(たとえば、会議室のテーブルやデ スクトップ)に置きます。
- **ステップ2** 6 フィート CAT 5 ケーブルの一方の端をデータ ネットワーク ポートに接続し、 もう一方の端を PIM の *ネットワーク*(LAN)ポートに接続します。
- **ステップ3** 25 フィート CAT 5 ケーブルの未接続端を、Cisco Unified IP Conference Station の 底面にある *RJ-45* ポートに接続します(このケーブルの一端は、PIM に事前に差 し込まれています)。
- **ステップ4** 電源装置を PIM の *DC アダプタ* ポートに接続し、もう一方の端を壁面にある普通の電源コンセントに差し込みます。
- ステップ5 外部マイクロフォン キットを使用する場合は、マイクロフォン延長コードをそれぞれ Cisco Unified IP Conference Station 7936の底面に設置されているマイクロフォン ジャックに接続します。この接続の図については、図 2-2 を参照してください。

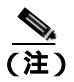

上記のケーブル、PIM、電源装置を正しく接続しないと、Cisco Unified IP Conference Station は動作しません。

シスコが提供する外部マイクロフォン キット以外の装置を使用した場合、正しく機能しない可能性があるだけでなく、Cisco Unified IP Conference Station の製品保証が無効になる可能性もあります。

# 起動プロセスの確認

Cisco Unified IP Conference Station は、電源に接続されてから 15 秒以上経過する と、起動プロセスを開始し、次の一連の手順を実行します。

| 起  | カプロセスのステップ                                              | LCD スクリーンのメッセージ                        |
|----|---------------------------------------------------------|----------------------------------------|
| 1. | 起動:装置への電源投入から約15秒経過すると、起動                               | Cisco Systems, Inc.                    |
|    | プロセスが開始されます。                                            | Polycom Technology                     |
|    |                                                         | Copyright 2003                         |
| 2. | IP アドレス設定:プロトコルが IP アドレスを設定して                           | Configuring IP                         |
|    | いる間、次のメッセージが表示されます。                                     | Press Menu to Reconfigure              |
| 3. | トリビアル ファイル転送プロトコル(TFTP)設定:                              | Station IP:IP Address                  |
|    | TFTP サーバとの接続を確立している間、次のメッセージが表示されます。                    | Contacting:TFTP Server                 |
| 4. | Cisco Unified CallManager 設定:Cisco Unified CallManager  | Opening: Cisco Unified CallManager IP  |
|    | との接続を確立している間、次のメッセージが表示され<br>ます。                        | Address                                |
| 5. | Cisco Unified CallManager 登録: Cisco Unified CallManager | Registering                            |
|    | に表直を豆琢している间、次のメッセーンが表示されます。                             |                                        |
| 6. | 初期化完了。                                                  | Press the Phone Key to get a dial tone |

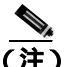

この起動プロセスは、数分かかる場合があります。ネットワークのアクセス速度によっては、上記のメッセージの一部が表示されない場合があります。

Cisco Unified IP Conference Station が Cisco Unified CallManager に正常に登録され た後、LCD スクリーンに次の情報が表示されます。

- 日付と時刻
- IP アドレス
- ローカル番号
- 「Press the Phone Key to get a dial tone」というメッセージ

• Corp Dir ソフトキーと Ph Book ソフトキー

笛っ音

上記のステップが正常に終了した場合は、Cisco Unified IP Conference Station が問 題なく起動したことになります。

## 起動時のネットワーク設定値の設定

ネットワークで DHCP を使用していない場合は、ネットワークに Cisco Unified IP Conference Station を設置した後、この IP Conference Station 上で次のネットワーク設定値を手動で設定する必要があります。

- IP アドレス
- IP サブネット マスク
- デフォルト ゲートウェイ IP アドレス
- TFTP サーバ IP アドレス

必要な情報を収集し、第3章「Cisco Unified IP Conference Station 7936の設定」に 説明されている手順を実行してください。

## 最適なパフォーマンスを得るためのガイドライン

Cisco Unified IP Conference Station 7936 と外部マイクロフォンのパフォーマンス を最適化するには、次のガイドラインに従ってください。

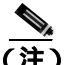

こ) さまざまな会議室構成に対する適切な装置の配置図については、P.2-20の「会議 室のセットアップの例」を参照してください。

- Cisco Unified IP Conference Station は、パーティションなどで仕切られたオフィスや、会議室で使用してください。利用できる広さは、6m×6m(20フィート×20フィート)まで(外部マイクロフォンなし)および6m×9m(20フィート×30フィート)まで(外部マイクロフォンあり)です。
- Cisco Unified IP Conference Station 7936 本体は、平らな面に設置し、反響を起 こす面から離してください。

- 外部マイクロフォン、Cisco Unified IP Conference Station 7936 本体、およびそれ以外の物体の間は、1.2 m(4フィート)以上の間隔を置いてください。
- すべてのマイクロフォンが音響的に遮られていないことを確認してください。
- 外部マイクロフォンは、カバーする必要がある領域に向け、指向性の中心が Cisco Unified IP Conference Station 7936の方に向かないように配置してくだ さい。
- 会議の参加者は、Cisco Unified IP Conference Station 7936 との距離が全員同じ になるように座席を配置してください。
- 通常の会話の音量で、Cisco Unified IP Conference Station 7936 に向かって話してください。
- 通話中に Cisco Unified IP Conference Station 7936 本体または外部マイクロ フォンを動かしたり、触ったりしないでください。また、装置の近くで紙の 音を立てないでください。
- オフィスまたは会議室の空調装置やファンなどの騒音は最小限に抑えてく ださい。

# 会議室のセットアップの例

さまざまな会議室構成において、Cisco Unified IP Conference Station 7936 本体と 外部マイクロフォンを適正に配置した例を図 2-3 に示します。

図 2-3 Cisco Unified IP Conference Station 本体と外部マイクロフォンの配

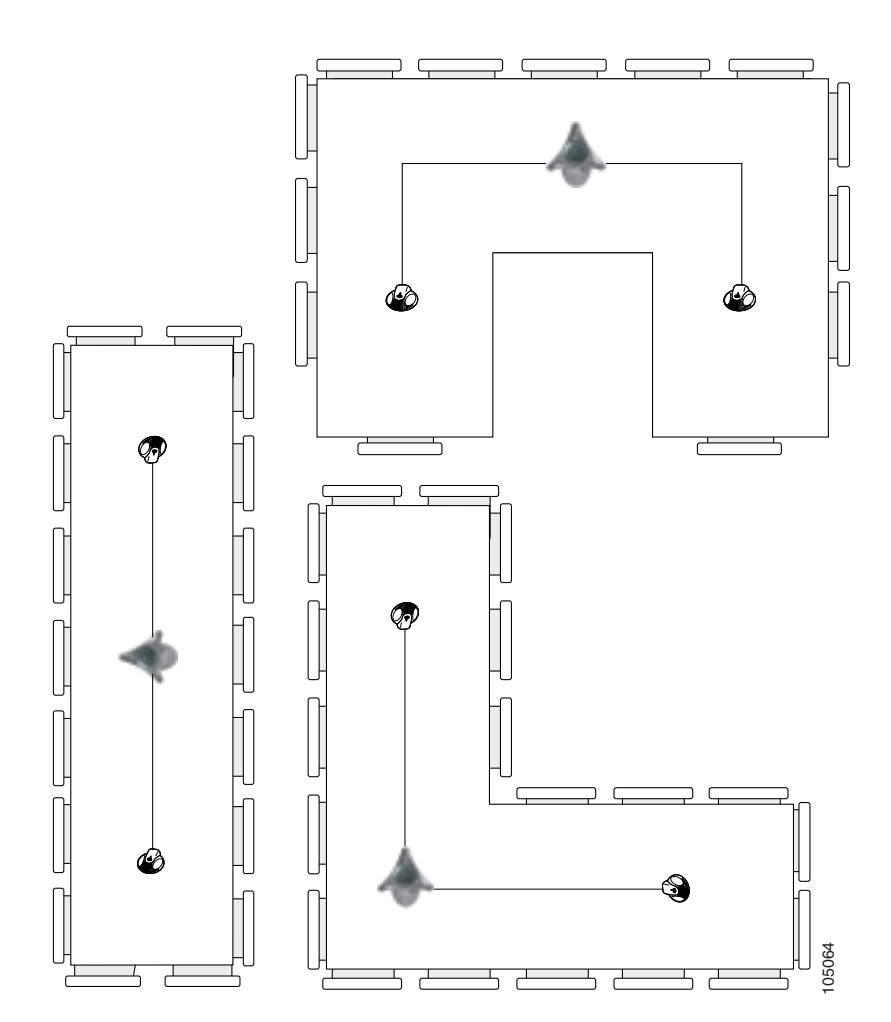

Cisco Unified IP Conference Station 7936 アドミニストレーション ガイド for Cisco Unified CallManager 5.0

# Cisco Unified IP Conference Station 7936 の使用方法

Cisco Unified IP Conference Station 7936 は、外付けマイクロフォン ジャックを 2 つ備えており、オプションの外部マイクロフォンを使用できます。機能を拡張し たスピーカ設計に伴い、Cisco Unified IP Conference Station は大会議室での電話会 議を容易にした最適なソリューションとなりました(小規模なオフィスおよび会 議室で使用するために、Cisco Unified IP Conference Station を外部マイクロフォン なしで発注することもできます)。

Cisco Unified IP Conference Station 7936 は、1本の回線で2回線の通話までサポートしています。電話のコントロール パネルには25のキーと、情報を表示するLCD があります。

Cisco Unified IP Conference Station 7936 の Phone キーを押すと、電話がオフフッ ク状態になり、発信音が聞こえます。電話番号をダイヤルし始めると、LED が 3 つ点灯し(緑色)、アクティブ状態を示します。通話中のコールがあるときにコー ルを受信すると、コールの待機音が再生されます。

Cisco Unified IP Conference Station 7936 の LCD スクリーンは、バックライトで照 らされます。このバックライトは、キーを押すと点灯します。バックライトは、 Cisco Unified IP Conference Station 7936 を使用していないとき、またはコールが1 分を超えたときは消灯します。コールが進行中でバックライトが消灯していると きに2番目のコールを受信した場合、バックライトは再び点灯します。

Cisco Unified IP Conference Station 7936 には、3 つの状況依存キー(メニュー ア クセスと終了キー、スクロール キー、および選択キー)があります。これらの キーを使用して、次の機能にアクセスできます。

- コールインターフェイス
- 設定インターフェイス
- 追加コール機能(ソフトキーからアクセスできない機能)
- 電話帳へのアクセス(ローカル電話帳には最大 20 の番号を保存できます)

第2音

# 機能の概要

Cisco Unified IP Conference Station 7936の各部の名称と機能の説明については、図 2-4 を参照してください。

図 2-4 Cisco Unified IP Conference Station 7936:各部の名称と機能

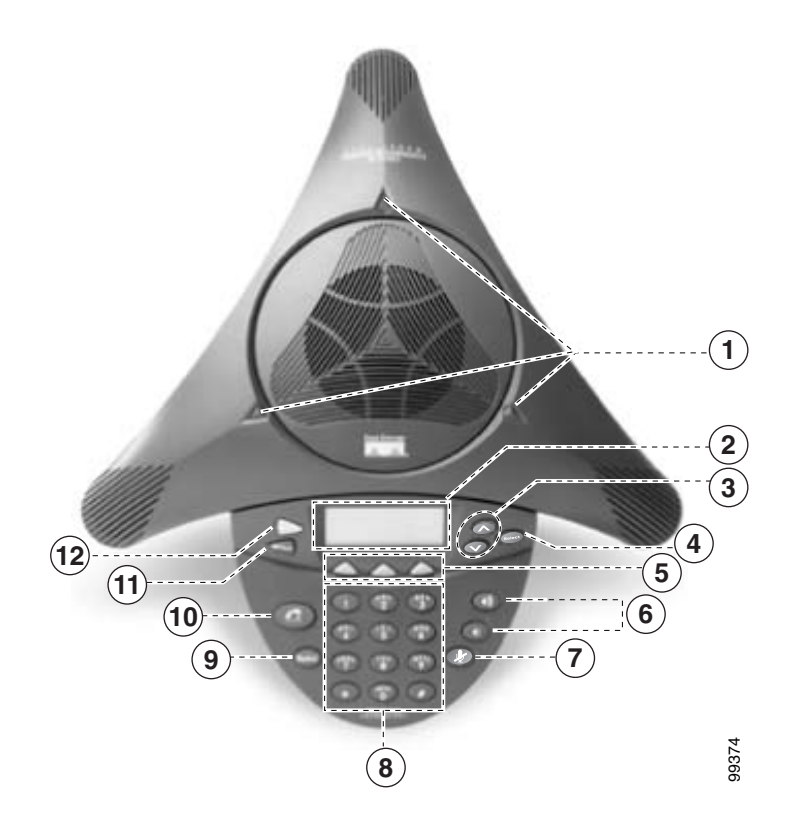

| 1 | LED             | コール状況を知らせるインディケータです。                                                                                                    |
|---|-----------------|----------------------------------------------------------------------------------------------------|
|   |                 | <b>コール状況オフ:</b> すべての LED が消灯。                                                                                                    |
|   |                 | <b>電源投入中</b> : 赤の LED が点灯。                                                                                                    |
|   |                 | <b>レディ</b> :すべての LED が消灯。                                                                                                    |
|   |                 | <b>発信音オン</b> :緑色の LED が点灯。                                                                                                    |
|   |                 | <b>ダイヤル中</b> :緑色の LED が点滅。                                                                                                    |
|   |                 | <b>接続完了</b> :緑色の LED が点灯。                                                                                                    |
|   |                 | <b>消音</b> :赤の LED が点滅。                                                                                                    |
|   |                 | <b>保留</b> :赤の LED が点灯。                                                                                                    |
|   |                 | <b>コール着信</b> :緑色の LED が点滅し、呼び出し音が聞こえる。                                                                                                    |
|   |                 | <b>呼び出し中 / 接続中</b> :緑色の LED が点滅。                                                                                                    |
| 2 | LCD スクリーン       | Cisco Unified IP Conference Station がオンラインになり、完全に作動可能になると、「Press the Phone Key to get a dial tone」という状況インディケータを表示します。LCD スクリーンのメイン画面には、日付と時刻、IP アドレス、および Cisco Unified IP Conference Station に割り当てられたローカル電話番号が表示されます。また、Cisco Unified IP Conference Station システムの状況、たとえば、設定とすべての管理設定値も表示されます。LCD スクリーンは、バックライトで照らされます。 |
| 3 | スクロール ボタン       | LCD スクリーン内でメニューや開いているリストの全体をスクロールでき<br>ます。                                                                                                    |
| 4 | 選択ボタン<br>Select | 選択されているメニュー オプションまたはリスト項目を選択します。                                                                                                    |

| 5 | ソフトキー    | Answer:現在のコールに応答します。                                              |
|---|----------|-------------------------------------------------------------------|
|   |          | CFwdAll:すべての着信コールを別の番号にリダイレクトします。                                 |
|   |          | Confrn:電話会議に参加者を追加します。                                            |
|   |          | Corp Dir:コールする番号を社内ディレクトリで検索できます。                                 |
|   |          | EndCall:通話を終了し、待機画面または通話中のコールのリストに戻りま<br>す。                       |
|   |          | GrpPickUp:自分のグループまたは別のグループ内のコールに応答できま<br>す。                       |
|   |          | Hold:通話中のコールを保留にします。                                              |
|   |          | PickUp:自分のグループ内のコールに応答できます。                                       |
|   |          | Ph Book:電話帳を開きます。                                                 |
|   |          | NewCall:新しい番号にダイヤルできます。                                           |
|   |          | Redial:直前にコールした番号をリダイヤルできます。                                      |
|   |          | Resume:選択した保留中のコールに戻ります。                                          |
|   |          | Transfer:現在のコールを転送します。                                            |
|   |          | Join:2 人の参加者を加えて、会議を作成します。                                        |
| 6 | 音量ボタン    | 現在アクティブなサウンド、つまり通話、スピーカ、呼び出し音、またはダ<br>イヤル音のそれぞれの音量を増減します。         |
|   |          |                                                                   |
| 7 | 消音ボタン    | コールの消音機能をオンまたはオフに切り替えます。                                          |
|   |          |                                                                   |
| 8 | ダイヤル ボタン | 電話番号のダイヤル、電話帳エントリの追加または編集、および選択されて<br>いるメニューに応じてその他の入力を行うことができます。 |

 I

| 9  | リダイヤル ボタン<br>Redial  | 前回ダイヤルした番号を自動的にリダイヤルします。                                                                                                    |
|----|----------------------|----------------------------------------------------------------------------------------------------|
| 10 | 電話ボタン<br>で こ         | ダイヤル音を発信したり、着信コールに応答したり、通話を切ったりするこ<br>とができます。                                                                                                    |
| 11 | 終了ボタン<br><b>Exit</b> | メニュー、リスト、または電話帳から、メインの LCD スクリーンに戻ります。                                                                                                    |
| 12 | メニュー ボタン<br>Menu     | <ul> <li>Cisco Unified IP Conference Station のメイン メニューを開きます。メイン メニューには、次の選択項目が含まれています。</li> <li>Call Functions: コール機能オプション(Meet Me、Park、Pick-up、Group Pick-up、および Transfer)を開きます。</li> <li>Phone Book: 電話帳を開きます。</li> <li>Settings: 設定オプション(Contrast (コントラスト)、Back Light (バックライト)、Language (言語)、Ringer (呼び出し音)、Time Format (時刻形式)、および Date Format (日付形式))を開きます。</li> <li>Admin Setup: Admin Setup を開きます。</li> </ul> |

# キーボード コマンドの使用

Cisco Unified IP Conference Station 7936 では、次のキーボード コマンドが使用可 能です。 

| キーボード<br>コマンド                 | アクセス可能な状態                                                                                   | 機能の説明                                                                                                    |
|-------------------------------|---------------------------------------------------------------------------------------------|----------------------------------------------------------------------------------------------------|
| **#                           | メニュー スクリーン。                                                                                 | このコマンドを使用して、管理者メニューにアク<br>セスします。                                                                                                    |
| **#**                         | 待機モードおよびメニュースク<br>リーンの 2 つのレベル。                                                             | このコマンドを使用して、Cisco Unified IP<br>Conference Station を再起動します。                                                                                                    |
|                               | たとえば、このキーボード コマ<br>ンドは、メイン メニュー (第 1<br>レベル)または Admin Setup メ<br>ニュー (第 2 レベル)から使用<br>できます。 |                                                                                                    |
| **1                           | 待機モード。                                                                                      | このコマンドは、Cisco Unified IP Conference Station<br>のデフォルト設定を復元します。実行前に、確認<br>用の画面が表示されます。                                                                                                  |
| **6                           | 待機モード。                                                                                      | このコマンドは、Cisco Unified IP Conference Station<br>の MAC アドレスを表示します。                                                                                                    |
| **4                           | 待機モード。                                                                                      | このコマンドを使用して、電話への Telnet 接続を<br>使用可能にします。Telnet は、電話がリセットさ<br>れるまで使用可能になっています。                                                                                                    |
| **8                           | 待機モード。                                                                                      | <ul> <li>このコマンドを使用して、デジタル信号プロセッサ(DSP)の状態情報表示を呼び出します。</li> <li>(注) DSP 情報を参照するには、コールの前にこのコマンドを実行する必要があります。</li> <li>コールを受けた後、Select キーを押して表示します。DSP 情報は、コールの以降の部分について表示されます。</li> </ul> |
| <select, select=""></select,> | 通話中のコール。                                                                                    | このコマンドは、アクティブ コールの統計情報と、<br>使用されているコーデックを表示します。                                                                                                    |

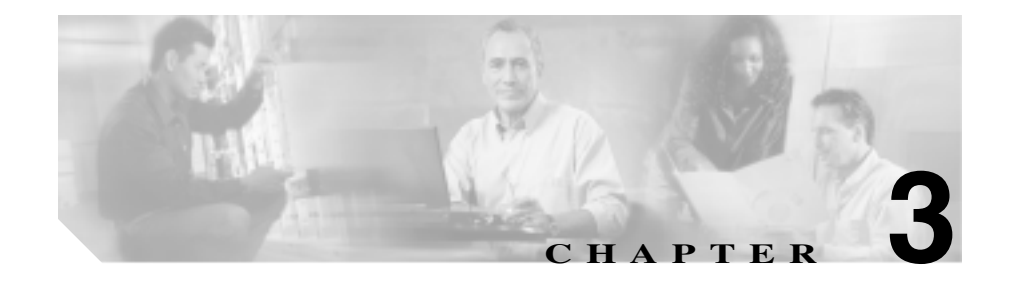

# Cisco Unified IP Conference Station 7936 の設定

Cisco Unified IP Conference Station 7936 はネットワーク装置です。この装置には、 設定可能なネットワーク設定値が含まれています。ユーザが Cisco Unified IP Conference Station にアクセスして使用できるようにするには、事前にこれらの設 定値の多くを指定しておく必要があります。

Cisco Unified IP Conference Station 7936の設定については、この章の次のトピックを参照してください。

- 管理者オプション(P.3-2)
- **システム**設定値の確認(P.3-4)
- ネットワーク設定値へのアクセス(P.3-9)
- ファームウェアバージョン情報の確認(P.3-21)
- Cisco Unified IP Conference Station のリセット (P.3-22)
- **ローカル設定の消去(P.3-23)**
- アプリケーション ロードのアップグレード (P.3-29)
- 管理者パスワードの変更 (P.3-31)
- 管理者パスワードの変更(P.3-31)
- Diagnostics メニューの使用方法 (P.3-32)
- Settings メニューでの設定変更(P.3-33)
- 社内ディレクトリの設定(P.3-37)
- ローカル ディレクトリの設定 (P.3-40)

- その他の機能(P.3-42)
- Cisco Unified IP Conference Station 7936のWeb インターフェイス (P.3-44)

# 管理者オプション

表 3-1 は、LCD メニューから使用できる管理者オプションについて説明していま す。これらの設定オプションは、Cisco Unified IP Conference Station 7936 の Web インターフェイスからも使用できます。詳細については、P.3-44 の「Cisco Unified IP Conference Station 7936 の Web インターフェイス」を参照してください。

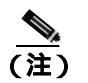

管理者オプションはパスワードで保護されています。

#### 表 3-1 Cisco Unified IP Conference Station の管理者オプションの設定

| LCD メニ                                     | ニュー項目                                                 | 説明                                                        |
|--------------------------------------------|-------------------------------------------------------|-----------------------------------------------------------|
| Admin Setup:このメニューにアクセスするには、次の<br>手順に従います。 |                                                       | Admin Setup メニューから、管理者メニュー<br>にアクセスできます。管理者オプションはパ        |
| 1. Men                                     | u ボタンを押します。                                           | スリードで保護されています。                                            |
| 2. Up ∄<br>Admi                            | ₹たは Down スクロール ボタンを押して、<br>in Setup メニューを選択します。       |                                                           |
| 3. Selec                                   | t ボタンを押します。                                           |                                                           |
| 4. 管理<br>理者                                | 者パスワードを入力します(デフォルトの管<br>パスワードは **# です )。              |                                                           |
| Network Setup : Network Setup メニュー パラメータにア |                                                       | Network Setup メニューでは、特定のネット                               |
| クセスするには、上記の手順に従って、Network Setup<br>を選択します。 |                                                       | ワーク パラメータ、たとえば、DHCP、ドメ<br>イン名、静的 IP アドレッシングなどが設定<br>できます。 |
| ヒント                                        | Admin Setup メニュー オプションに戻る必要<br>があるときには、Menu ボタンを押します。 | 詳細については、P.3-9の「ネットワーク設<br>定値へのアクセス」を参照してください。             |

#### 表 3-1 Cisco Unified IP Conference Station の管理者オプションの設定 (続き)

| LCD メニュー項目                                                                                                | 説明                                                                                               |
|----------------------------------------------------------------------------------------------------|--------------------------------------------------------------------------------------------------|
| Diagnostics:Diagnosticsメニューにアクセスするには、<br>上記の手順に従って、Diagnosticsを選択します。                                     | Diagnostics メニューでは、接続性をテスト<br>し、ネットワーク統計情報をチェックできま<br>す。                                         |
| Restore Defaults:Restore Defaults メニューにアクセスするには、上記の手順に従って、Restore Defaults を選択します。電話の待機画面メニューで **1 を押して、デ | Restore Defaults メニューでは、IP Conference<br>Station の設定を出荷時の設定値に復元でき<br>ます。                         |
| フォルト設定を復元することもできます。                                                                                       | 詳細については、P.3-24 の「デフォルト設定<br>値」を参照してください。                                                         |
| Change Passcode: Change Passcode メニューにアクセス<br>するには、上記の手順に従って、Change Passcode を選<br>択します。                  | Change Passcode メニューでは、電話で使用す<br>る管理者パスワードを変更できます。<br>詳細については、P.3-31の「管理者パスワー<br>ドの変更」を参照してください。 |
| HTTP Port Change : HTTP Port Change メニューにアクセ<br>スするには、上記の手順に従って、HTTP Port Change<br>を選択します。               | HTTP Port Change メニューでは、HTTP ポー<br>トを変更できます。デフォルトの HTTP ポー<br>トは 80 です。                          |
|                                                                                                    | 詳細については、P.3-20の「HTTPポートの<br>設定」を参照してください。                                                        |
| System Info: System Information メニューにアクセスするには、上記の手順に従って、System Information を選択します。                        | System Information メニューでは、構成情報を<br>表示できます。詳細については、P.3-4の「シ<br>ステム設定値の確認」を参照してください。               |

# システム設定値の確認

Cisco Unified IP Conference Station には、現在のシステム設定値に関する詳細情報 が記録されています。この情報は、トラブルシューティング時、またはシステム 設定値に変更を加える場合に便利です。

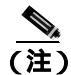

Cisco Unified IP Conference Station 7936 の Web インターフェイスを使用して、シ ステム設定値を表示することもできます。P.3-44 の「Cisco Unified IP Conference Station 7936 の Web インターフェイス」を参照してください。

システム設定値を確認するには、次の手順を実行します。

#### 手順

- **ステップ1** Menu ボタンを押します。
- **ステップ2** Up または Down スクロール ボタンを押して、Admin Setup メニューを選択します。
- ステップ3 Select ボタンを押します。
- ステップ4 管理者パスワードを入力します (デフォルトの管理者パスワードは \*\*# です)。
- ステップ5 Enter ソフトキーを押します。
- **ステップ6** Up または Down スクロール ボタンを押して System Info を選択し、次に Select ボ タンを押します。
- **ステップ7** Up または Down スクロール ボタンを押して、表 3-2 に説明されているシステム 情報全体をスクロールします。

#### 表 3-2 Cisco Unified Conference Station でのシステム確認ステップ

| システム設定値      | 説明                                                                               | 使用上の注意                                                                                                    |
|--------------|----------------------------------------------------------------------------------|----------------------------------------------------------------------------------------------------|
| Language     | Cisco Unified IP Conference Station 用の<br>言語選択エントリを表示します。                        | デフォルトの言語は、English です。                                                                                           |
| Local number | これは、Cisco Unified IP Conference<br>Station に割り当てられている市内電<br>話番号または内線番号です。        | 電話会議は、この番号を使用して開始され<br>ます。                                                                                      |
| DHCP         | ダイナミック ホスト コンフィギュ<br>レーション プロトコル ( DHCP ) が使<br>用可能か、使用不可かを示します。                 | デフォルトで DHCP は使用可能になってい<br>ます。Admin Setup > Network Setup 設定メ<br>ニューから使用不可にできます。                                 |
| MAC Address  | Cisco Unified IP Conference Station の固<br>有のメディア アクセス制御(MAC)ア<br>ドレスを示します。       | このアドレスは、電話に関連付けられてい<br>るハードウェア アドレスです。 設定はでき<br>ません。                                                            |
| IP Address   | これは、Cisco Unified IP Conference<br>Station に割り当てられる IP アドレス<br>です。               | IP アドレスは、ネットワーク上で Cisco<br>Unified IP Conference Station を識別します。<br>このアドレスは、DHCP が使用可能になっ<br>ている場合は、自動的に設定されます。 |
| IP Mask      | IP Conference Station が使用するサブ<br>ネットマスクを示します。                                    | この IP アドレスは、DHCP が使用可能に<br>なっている場合は、自動的に設定されます。                                                                 |
| Router 1     | IP Conference Station が使用するデフォ<br>ルト ゲートウェイを示します。                                | この IP アドレスは、DHCP が使用可能に<br>なっている場合は、自動的に設定されます。                                                                 |
| Host Name    | IP Conference Station に割り当てられた<br>固有のホスト名を示します。                                  | このアドレスは、Cisco Unified CallManager<br>を通じて割り当てられます。                                                              |
| Domain       | Cisco Unified IP Conference Station が置<br>かれているドメインを示します。                        | このドメイン名は、DHCP サーバを通じて<br>割り当て可能です。                                                                              |
| DNS Address  | Cisco Unified IP Conference Station に対<br>応するドメイン ネーム システム<br>(DNS)サーバアドレスを示します。 | この IP アドレスは、DHCP サーバを通じて<br>割り当て可能です。                                                                           |
| Op VLAN ID   | Cisco Unified IP Conference Station がメ<br>ンバーになっている VLAN(バーチャ<br>ル LAN)を示します。    | VLAN ID は、Cisco Discovery Protoco( CDP )<br>を通じて Cisco Unified IP Conference Station<br>に割り当てられます。              |

#### ■ システム設定値の確認

#### 表 3-2 Cisco Unified Conference Station でのシステム確認ステップ(続き)

| システム設定値                                                                                                    | 説明                                                                                                    | 使用上の注意                                                                                                    |
|----------------------------------------------------------------------------------------------------|----------------------------------------------------------------------------------------------------|----------------------------------------------------------------------------------------------------|
| Adm VLAN ID                                                                                                    | Cisco Unified IP Conference Station がメ<br>ンバーになっている管理 VLAN を示<br>します。                                                                                                    | <ul> <li>管理 VLAN ID は、システム管理者によって</li> <li>Cisco Unified IP Conference Station に割り当</li> <li>てられます。P.3-16の「VLAN オプション</li> <li>の設定」を参照してください。</li> <li>(注) VLAN ID が CDP を通じて割り当て</li> <li>られた場合、この設定は無視されます。</li> </ul>                                    |
| CallManager 1<br>(CM1) Address,<br>CallManager 2<br>(CM2) Address,<br>CallManager 3<br>(CM3) Address,<br>CallManager 4<br>(CM4) Address,<br>CallManager5<br>(CM5) Address | この Cisco Unified IP Conference Station<br>からのコールの処理に使用できる<br>Cisco Unified CallManager システムを<br>示します。<br>Cisco Unified CallManager アドレスの<br>うちいずれか 1 つがアクティブ(A)<br>として画面に表示され、その他のアド<br>レスはスタンバイ(S)として表示さ<br>れます。 | これらの IP アドレスは、Cisco Unified<br>CallManager によって自動的に設定されま<br>す。<br>アドレス ソースは、Addr、TFTP、または<br>SRST によって示されます。「Addr」は、ア<br>ドレスが電話機の設定から取得されたこと<br>を示します。「TFTP」は、TFTP アドレスを<br>示します。「SRST」は、電話機の設定から<br>の SRST サーバを示します。                                       |
| TFTP Server 1、<br>TFTP Server 2、<br>TFTP Server 3                                                                                                    | コンフィギュレーション ファイルお<br>よび IP Conference Station のファーム<br>ウェアを取得するのに IP Conference<br>Station が使用するトリビアル ファイ<br>ル転送プロトコル(TFTP)のサーバ IP<br>アドレスを示します。                                                                  | この IP アドレスは、DHCP が使用可能に<br>なっている場合は、自動的に設定されます。<br>Alternate TFTP Usage が使用可能になって<br>いる場合、または DHCP が使用不可になっ<br>ている場合は、TFTP サーバ 1 を手動で設<br>定する必要があります。Alternate TFTP<br>Usage が使用可能になっている場合、また<br>は DHCP が使用不可になっている場合は、<br>TFTP サーバ 2 および 3 を手動で設定でき<br>ます。 |
| DSP Version                                                                                                    | Cisco Unified IP Conference Station 上に<br>ロードされている DSP バージョンを<br>示します。                                                                                                    | この番号は、Cisco Unified IP Conference<br>Station によって自動的に設定されます。                                                                                                    |

Cisco Unified IP Conference Station 7936 アドミニストレーション ガイド for Cisco Unified CallManager 5.0 OL-10751-01-J

| システム設定値                   | 説明                                                          | 使用上の注意                                                                                                    |
|---------------------------|-------------------------------------------------------------|----------------------------------------------------------------------------------------------------|
| Alt TFTP                  | 代替 TFTP サーバが使用可能になって<br>いるか否かを示します(yes/no)。                 | この設定は、手動で指定する必要がありま<br>す。                                                                                     |
| Boot Load ID              | 電話のファームウェアの現在のロー<br>ド ID を示します。                             | これは、IP Conference Station によって自動<br>的に設定されます。                                                                 |
| App Load ID               | 電話のソフトウェアの現在のロード<br>ID を示します。                               | これは、IP Conference Station によって自動<br>的に設定されます。                                                                 |
| HW (hardware)<br>Revision | ハードウェア改訂レベルを示します。                                           | この番号は、IP Conference Station によって<br>自動的に設定されます。                                                               |
| SW (software)<br>Version  | IP Conference Station 上にロードされて<br>いるファームウェア バージョンを示<br>します。 | この番号は、IP Conference Station によって<br>自動的に設定されます。                                                               |
| Dial Tone                 | IP Conference Station 上のダイヤル音の<br>設定を示します。                  | デフォルト値は Tone 1 です。                                                                                            |
| Ringer                    | IP Conference Station 上の呼び出し音の<br>設定を示します。                  | 5 種類の呼び出し音があります。呼び出し<br>音をオフにすることもできます。この場合<br>は、LCD スクリーンに Ring Off と表示され<br>ます。デフォルトの呼び出し音は Pro Ring<br>です。 |
| Time                      | IP Conference Station 上の時刻設定を示<br>します。                      | 時刻形式設定には、12 時間制と 24 時間制<br>の 2 種類があります。                                                                       |
| Date                      | IP Conference Station 上の日付設定を示<br>します。                      | 日付形式設定には、MM/DD/YY と<br>DD/MM/YY の 2 種類があります。                                                                  |
| Codec                     | IP Conference Station 上の圧縮設定を示<br>します。                      | これは、IP Conference Station によって自動<br>的に設定されます。                                                                 |
| Net Config                | IP Conference Station 上のイーサネット<br>ポート設定を示します。               | この設定には、全二重または半二重を指定<br>できます ( FDX または HDX )。                                                                  |
| Net Speed                 | IP Conference Station 上のイーサネット<br>ポート速度の設定を示します。            | この設定には、10 Mbps、100 Mbps、または<br>Auto を指定できます。デフォルトでは Auto<br>に設定されています。                                        |

#### 表 3-2 Cisco Unified Conference Station でのシステム確認ステップ(続き)

#### ■ システム設定値の確認

| システム設定値       | 説明                                                                                                    | 使用上の注意                                                                                                    |
|---------------|----------------------------------------------------------------------------------------------------|----------------------------------------------------------------------------------------------------|
| HTTP Port     | ユーザが Web インターフェイスにア<br>クセスするときに使用する HTTP ポー<br>トを示します。                                                   | デフォルトの HTTP ポートは 80 です。この<br>ポート番号は、任意の番号に設定できます。<br>デフォルト値を変更した場合は、Web イン<br>ターフェイスにアクセスするときに、IP<br>Conference Station の IP アドレスにサフィッ<br>クスとしてポート番号を付加する必要があ<br>ります。 |
| Elapsed Time  | 最後のリブートからの経過時間を示<br>します。                                                                                 | この値は、Cisco Unified IP Conference Station<br>によって自動的に更新されます。                                                                                                    |
| DSCP Call Ctl | Cisco Unified CallManager と装置の間<br>の通信に使用されるプロトコル イン<br>ターフェイスに対する DSCP 分類を示<br>します。                     | このパラメータは、Cisco Unified<br>CallManager を通じて割り当てられます。                                                                                                    |
| DSCP Config   | 電話機の設定に必要な任意の TFTP ア<br>クセス、DNS アクセス、DHCP アクセ<br>スなど、SCCP ベースの任意の電話機<br>の設定に対する DSCP 分類をインター<br>フェイスします。 | このパラメータは、Cisco Unified<br>CallManager を通じて割り当てられます。                                                                                                    |
| DSCP Services | 任意の HTTP トラフィックなど、SCCP<br>ベースの電話機上の IP 電話サービス<br>に対する DSCP 分類を示します。                                      | このパラメータは、Cisco Unified<br>CallManager を通じて割り当てられます。                                                                                                    |

#### 表 3-2 Cisco Unified Conference Station でのシステム確認ステップ(続き)

# ネットワーク設定値へのアクセス

IP Conference Station のネットワーク設定にアクセスするには、Admin Setup を通 じてログインする必要があります。

ネットワーク設定にアクセスするには、次の手順を実行します。

#### 手順

- ステップ1 Menu ボタンを押します。
- **ステップ2** Up または Down スクロール ボタンを押して、Admin Setup メニューを選択します。
- ステップ3 Select ボタンを押します。
- ステップ4 管理者パスワードを入力します (デフォルトの管理者パスワードは \*\*# です)。
- ステップ5 Enter ソフトキーを押します。
- **ステップ6** Up または Down スクロール ボタンを押して Network Setup を選択し、次に Select ボタンを押します。

これで、特定のネットワーク パラメータ、たとえば、DHCP、静的 IP アドレッシング、IP マスク、DNS、管理 VLAN、代替 TFTP にアクセスし、変更を加えることができます。

すべての変更が完了した後、変更内容を保存するように求められます。YES を 選択すると、電話機が変更内容を保存してリブートします。NO を選択すると、 すべての変更内容が廃棄されます。

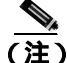

Cisco Unified IP Conference Station 7936のWeb インターフェイスを使用して、ネットワークオプションを変更することもできます。P.3-44の「Cisco Unified IP Conference Station 7936のWeb インターフェイス」を参照してください。

## DHCP 設定の変更

装置をネットワークに接続すると、DHCP は、自動的にその装置に IP アドレス を割り当てます。DHCP を使用可能または使用不可にするには、この項の該当す る手順を実行してください。

#### DHCP を使用可能にする

デフォルトでは、DHCPは使用可能になっています。

使用不可になっている場合に DHCP をリセットするには、次の手順を実行します。

手順

**ステップ1** Network Setup メニューで Up または Down スクロール ボタンを押して、DHCP を 選択します。

DHCP が使用不可である場合は、このオプションは次のように表示されます。

DHCP Disabled

- **ステップ2** Enable ソフトキーを押して、DHCP を使用可能にします。
- **ステップ3** Save ソフトキーを押します。

#### DHCP を使用不可にする

ご使用のネットワーク内で DHCP を使用しない場合は、DHCP を使用不可にする ことができます。

DHCP を使用不可にすると、静的 IP アドレスとルータ IP アドレスの設定が有効 になります。 手動で IP アドレスを Cisco Unified IP Conference Station に割り当てる前に DHCP を使用不可にするには、次の手順を実行します。

#### 手順

**ステップ1** Network Setup メニューで Up または Down スクロール ボタンを押して、DHCP を 選択します。

> DHCP が使用可能である場合は、このオプションは次のように表示されます。 DHCP Enabled

- **ステップ2** Disable ソフトキーを押して、DHCPを使用不可にします。
- **ステップ3** Save ソフトキーを押します。
- **ステップ4** Yes ソフトキーを押して変更内容を保存します。取り消す場合には、No を押します。
- **ステップ5** Exit ボタンを押して、待機画面メニューに戻ります。

## IP 設定値の設定

次のガイドラインと共に以下の各項の情報を使用して、Cisco Unified IP Conference Station の IP 設定を手動で設定します。

- サブネットマスクに 0.0.0.0 を使用できるのは、デフォルト ゲートウェイも 0.0.0.0 の場合だけです。
- TFTP サーバに IP アドレスがあることを確認してください。
- デフォルト ゲートウェイ IP アドレスが、ホスト IP アドレスと同じサブネット上にあることを確認してください。

#### 静的 IP アドレスの割り当て

E) 手動で IP アドレスを割り当てることができるのは、DHCP が使用不可になって いる場合だけです。

IP アドレスは、TCP/IP ネットワーク上で各ホスト コンピュータ、またはノード を識別する固有の論理アドレスです。IP アドレスは、32 ビット数であり、ピリ オドで区切られた、0 ~ 255 の 10 進数の4 組として表示されます。

各 IP アドレスには、次の2つの部分があります。

- ネットワーク ID:同じ物理ネットワークにあるすべてのホストを識別します。
- ホスト ID: ネットワークの特定のホストを識別します。

IP アドレスを手動で設定するには、次の手順を実行します。

#### 手順

ステップ1 Up または Down スクロール ボタンを押して、IP address を選択します。

現在の IP アドレスが表示されます。

- **ステップ2** < ソフトキーを使用して、現在の IP アドレスを削除します。
- **ステップ3** ダイヤルボタンを使用して、新しい IP アドレスを入力します。

ピリオド(.)を入力するには.ソフトキーを使用します。入力ミスを訂正するに は<ソフトキーを使用します。

**ステップ**4 Validate ソフトキーを押して、IP アドレス、マスク、およびルータを確認しま す。Save ソフトキーを押して、変更内容を保存します。

#### サブネット マスクの割り当て

(注)

E) 手動でサブネット マスクを割り当てることができるのは、DHCP が使用不可に なっている場合だけです。

サブネット マスクは、IP アドレスをネットワーク ID とホスト ID に区切るのに 使用します。サブネット マスクは、TCP/IP がネットワーク ID をホスト ID と区 別できるように、IP アドレスの一部をマスクするのに使用されます。

サブネット マスクを手動で設定するには、次の手順を実行します。

#### 手順

**ステップ1** Up または Down スクロール ボタンを押して、IP Mask を選択します。

現在の IP マスクが表示されます。

- **ステップ2** < ソフトキーを使用して、現在のサブネットマスクを削除します。
- **ステップ3** ダイヤルボタンを使用して、新しいサブネットマスクを入力します。

ピリオド(.)を入力するには、ソフトキーを使用します。入力ミスを訂正するに は<ソフトキーを使用します。

**ステップ**4 Validate ソフトキーを押して、IP アドレス、マスク、およびルータを確認しま す。Save ソフトキーを押して、変更内容を保存します。

#### デフォルト ゲートウェイの割り当て

(注)

**主**) 手動でデフォルト ゲートウェイを割り当てることができるのは、DHCP が使用 不可になっている場合だけです。

手動で Cisco Unified IP Conference Station に IP アドレスを割り当てると、使用するデフォルト ゲートウェイを割り当てることができます。

デフォルト ゲートウェイを手動で設定するには、次の手順を実行します。

#### 手順

**ステップ1** Up または Down スクロール ボタンを押して、Router 1 を選択します。

現在のルータ IP アドレスが表示されます。

- **ステップ2** < ソフトキーを使用して、現在の IP アドレスを削除します。
- ステップ3 ダイヤルボタンを使用して、新しいIPアドレスを入力します。

ピリオド(.)を入力するには.ソフトキーを使用します。入力ミスを訂正するに は<ソフトキーを使用します。

**ステップ**4 Validate ソフトキーを押して、IP アドレス、マスク、およびルータを確認しま す。Save ソフトキーを押して、変更内容を保存します。

#### ドメイン名の割り当て

ドメイン名は、IP Conference Station が置かれているドメイン ネーム システム (DNS)のドメインの名前です。

DNS は、ネットワーク ノードの名前をアドレスに変換するために、インターネットで使用されます。 DNS の詳細については、『Understanding the Domain Name System』を参照してください。

ドメイン名を手動で設定するには、次の手順を実行します。

#### 手順

**ステップ1** Up または Down スクロール ボタンを押して、Domain を選択します。

現在のドメインが表示されます。

**ステップ2** ダイヤルボタンを使用して、新しいドメイン名を入力します。

文字を入力するには、その文字に関連付けられている数字を使用してください。

たとえば、数字2のキーには、文字ABCが関連付けられています。小文字の「a」 を入力する場合は、2を2回押します。繰り返し2キーを押して、使用可能な文 字と数字全体をスクロールしてください。選択した文字が画面上に表示された ら、停止します。

入力ミスを訂正するには、< ソフトキーを押します。ピリオド(.)、スペース、 ダッシュ(-)または下線(\_)文字を使用するには、.sp-\_ソフトキーを押します。

- **ステップ3** Validate ソフトキーを押して、ドメイン名の形式を確認します。
- ステップ4 Save ソフトキーを押して、変更内容を保存します。

#### DNS サーバの割り当て

DNS を使用すると、ユーザは、リモート コンピュータの指定に、単なる一連の 数字である IP アドレスではなく、記憶し易い文字列であるホスト名を使用でき ます。

システムが IP アドレスではなく名前を使用して設定されている場合、Cisco Unified IP Conference Station は DNS サーバを使用して、TFTP サーバのホスト名、 Cisco Unified CallManager システム、および Web サーバのホスト名を解決します。

DNS サーバを手動で設定するには、次の手順を実行します。

#### 手順

- ステップ1 Up または Down スクロール ボタンを押して、DNS を選択します。
- ステップ2 ダイヤルボタンを使用して、新しい DNS サーバ アドレスを入力します。

ピリオド(.)を入力するには、.ソフトキーを使用します。入力ミスを訂正する には、<ソフトキーを使用します。

- ステップ3 Validate ソフトキーを押して、DNS IP アドレスを確認します。
- ステップ4 Save ソフトキーを押して、変更内容を保存します。

# VLAN オプションの設定

Cisco Unified IP Conference Station が使用する管理 VLAN は変更できます。ただし、補助 VLAN を Cisco Catalyst スイッチに割り当てた場合は、これによって Cisco Unified IP Conference Station で行った変更がすべて上書きされます。

Cisco Unified IP Conference Station の管理 VLAN ID を手動で設定するには、次の 手順を実行します。
#### 手順

- **ステップ1** Up または Down スクロール ボタンを押して、Adm VLAN を選択します。
- **ステップ2** < ソフトキーを押して、現在の VLAN ID を消去します。
- **ステップ3** ダイヤルボタンを使用して、新しい VLAN ID を入力します (0~4094)。
- **ステップ4** Validate ソフトキーを押して、VLAN ID を確認します。Save ソフトキーを押して、変更内容を保存します。

# 代替 TFTP オプションの設定

ネットワークで DHCP が使用可能になっている場合は、Cisco Unified IP Conference Station が使用する TFTP サーバの IP アドレスは自動的に割り当てられます。この設定は変更できませんが、コンフィギュレーション ファイルおよびファームウェアを取得するのに Cisco Unified IP Conference Station が使用する 代替 TFTP サーバを手動で設定することによって、TFTP サーバの設定を上書きできます。

ネットワークで DHCP が使用不可になっている場合は、Cisco Unified IP Conference Station が使用する TFTP サーバ 1 を手動で設定する必要があります。 オプションで、TFTP サーバ 2 および 3 を設定できます。

代替 TFTP サーバを設定するには、P.3-17 の「代替 TFTP サーバの使用方法」を 参照してください。

# 代替 TFTP サーバの使用方法

Cisco Unified IP Conference Station が DHCP を介して受信した TFTP サーバの設定 を上書きする場合は、手動で代替 TFTP サーバを使用可能にする必要があります (Cisco Unified IP Conference Station を特定の TFTP サーバにポイントする場合は、 このオプションを使用します)。 代替 TFTP サーバを使用可能にするには、次の手順を実行します。

手順

ステップ1 Up または Down スクロール ボタンを押して、Alt TFTP を選択します。

Cisco Unified IP Conference Station が代替 TFTP サーバを使用していない場合は、 このオプションは次のように表示されます。

Alt TFTP NO.

**ステップ2** Yes ソフトキーを押します。

Alternate TFTP オプションが Yes と表示されます。

**ステップ3** Down スクロール ボタンを押して、Alt TFTP Addr を選択します。

ダイヤルボタンを使用して、新しい代替 TFTP サーバのアドレスを入力します。 ピリオド(.)を入力するには、ソフトキーを使用します。入力ミスを訂正するに は<ソフトキーを使用します。

- ステップ4 Save ソフトキーを押して、変更内容を保存します。
- **ステップ5** TFTP Server 1 フィールドで、TFTP サーバのアドレスを割り当てます。

# TFTP サーバのアドレスの割り当て

ネットワークで DHCP が使用不可になっている場合、または DHCP が使用可能 で Alternate TFTP Usage が YES である場合は、Cisco Unified IP Conference Station が使用する TFTP サーバ 1 を手動で設定する必要があります。オプションで、 TFTP サーバ 2 および 3 を設定できます。 TFTP サーバのアドレスを割り当てるには、次の手順を実行します。

手順

ステップ1 Up または Down スクロール ボタンを押して、IP address を選択します。

現在の IP アドレスが表示されます。

- **ステップ2** < ソフトキーを使用して、現在の IP アドレスを削除します。
- **ステップ3** ダイヤル ボタンを使用して、新しい IP アドレスを入力します。

ピリオド(.)を入力するには.ソフトキーを使用します。入力ミスを訂正するに は<ソフトキーを使用します。

**ステップ**4 Validate ソフトキーを押して、IP アドレス、マスク、およびルータを確認しま す。Save ソフトキーを押して、変更内容を保存します。

# イーサネット ポート設定の割り当て

イーサネット ポート設定を割り当てるには、次の手順を実行します。

### 手順

- **ステップ1** Up または Down スクロール ボタンを押して、Port Config を選択します。現在の イーサネット ポート設定が表示されます。
- ステップ2 目的のモードが表示されるまで Next Mode ソフトキーを押します。
- **ステップ3** Save ソフトキーを押して、変更内容を保存します。

# HTTP ポートの設定

セキュリティを高めるために、HTTPポート番号を変更できます。 HTTPポート番号を設定するには、次の手順を実行します。

#### 手順

- ステップ1 Menu ボタンを押します。
- **ステップ2** Up または Down スクロール ボタンを押して、Admin Setup メニューを選択します。
- ステップ3 Select ボタンを押します。
- ステップ4 管理者パスワードを入力します(デフォルトの管理者パスワードは\*\*#です)。
- ステップ5 Enter ソフトキーを押します。
- **ステップ6** Up または Down スクロール ボタンを押して HTTP Port Change を選択し、次に Select ボタンを押します。
- ステップ7 HTTP Port フィールドに、新しい HTTP ポート番号を入力します。

 (注) デフォルト値は 80 です。任意の番号を入力できます。Web インターフェ イスにアクセスするときに、Cisco Unified IP Conference Station の IP アド レスのサフィックスとして、この番号を使用する必要があります。

ステップ8 Save ソフトキーを押して、変更内容を保存します。

# ファームウェア バージョン情報の確認

Cisco Unified IP Conference Station にインストールされているファームウェア バージョンについての情報を入手できます。

Cisco Unified IP Conference Station 上のファームウェア バージョンを確認するに は、次の手順を実行します。

### 手順

- ステップ1 Menu ボタンを押します。
- **ステップ2** Up または Down スクロール ボタンを押して、Admin Setup メニューを選択します。
- ステップ3 Select ボタンを押します。
- ステップ4 管理者パスワードを入力します (デフォルトの管理者パスワードは \*\*# です)。
- ステップ5 Enter ソフトキーを押します。
- **ステップ6** Up または Down スクロール ボタンを押して、System Information を選択します。
- ステップ7 Select ボタンを押します。
- **ステップ8** Up または Down スクロール ボタンを押して、SW Version を選択します。

ファームウェア バージョン番号が表示されます。

Cisco Unified IP Conference Station のリセット

# Cisco Unified IP Conference Station のリセット

Cisco Unified IP Conference Station をリセットするには、電話機がメニュー スク リーンになっているときに、ダイヤルボタンで\*\*#\*\*を押します。Restarting というメッセージが表示されます。

Cisco Unified IP Conference Station が再起動し、起動プロセスを実行します。

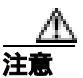

Cisco Unified IP Conference Station をリセットすると、保存されていない変更内容はすべて失われ、以前の設定値に戻ります。

# ローカル設定の消去

ローカルに保存されている設定オプションをすべて消去する場合は、DHCPを使用可能にすることを含めて、すべての設定値を出荷時のデフォルト値に復元することで、消去できます。

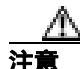

ローカル設定を消去すると、Cisco Unified IP Conference Station でローカルにユー ザが定義して加えた変更(電話帳への変更を含む)はすべて削除されます。この オプションを選択すると、これらの設定値が元のデフォルト値に戻ります。

デフォルト設定値を復元するには、次の手順を実行します。

#### 手順

- ステップ1 Menu ボタンを押します。
- **ステップ2** Up または Down スクロール ボタンを押して、Admin Setup メニューを選択します。
- ステップ3 Select ボタンを押します。
- **ステップ4** 管理者パスワード(デフォルトの管理者パスワードは\*\*#)を入力し、Enter ソ フトキーを押します。
- **ステップ5** Down スクロール ボタンを押して、Restore Defaults を選択します。
- ステップ6 Select ボタンを押します。

次のメッセージが表示されます。

All settings and data will be lost, including the Phone Book entries. Press Yes to confirm or No to exit.

**ステップ7** 復元を確認するには Yes ソフトキーを押し、終了するには No ソフトキーを押します。

設定値がデフォルト値に復元されたことを確認するメッセージが表示され、 Cisco Unified IP Conference Station が再起動します。

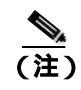

Cisco Unified IP Conference Station を再起動する前に、すべてのコールを 終了しておく必要があります。

# デフォルト設定値

表 3-3 は、Cisco Unified IP Conference Station のデフォルト設定値を示しています。

## 表 3-3 Cisco Unified IP Conference Station のデフォルト設定値

| 設定(デフォルト値)            | 有効な<br>オプション | <b>管理者による</b><br>コントロール | ユーザによる<br>コントロール | 注                                                                   |
|-----------------------|--------------|-------------------------|------------------|---------------------------------------------------------------------|
| 管理者パスワード<br>(**#)     | -            | あり                      | なし               |                                                                     |
| エンドユーザ<br>パスワード(7936) | -            | あり                      | なし               |                                                                     |
| CM1 アドレス<br>(デフォルトなし) | -            | なし                      | なし               | Cisco Unified CallManager に<br>よって( .cnf.xml ファイルを<br>介して ) 設定されます。 |
| CM2 アドレス<br>(デフォルトなし) | -            | なし                      | なし               | Cisco Unified CallManager に<br>よって( .cnf.xml ファイルを<br>介して ) 設定されます。 |
| CM3 アドレス<br>(デフォルトなし) | -            | なし                      | なし               | Cisco Unified CallManager に<br>よって( .cnf.xml ファイルを<br>介して ) 設定されます。 |

| 設定(デフォルト値)                         | 有効な<br>オプション   | 管理者による<br>コントロール | ユーザによる<br>コントロール | 注                                                                                                    |
|------------------------------------|----------------|------------------|------------------|----------------------------------------------------------------------------------------------------|
| CM4 アドレス<br>(デフォルトなし)              | -              | なし               | なし               | Cisco Unified CallManager に<br>よって( .cnf.xml ファイルを<br>介して ) 設定されます。                                            |
| CM5 アドレス<br>(デフォルトなし)              | -              | なし               | なし               | Cisco Unified CallManager に<br>よって( .cnf.xml ファイルを<br>介して ) 設定されます。                                            |
| TFTP サーバ 1 のアド<br>レス<br>(デフォルトなし)  | -              | なし               | なし               | DHCP サーバによって設定<br>されます。Alternate TFTP<br>Usage が Yes に設定されて<br>いる場合、または DHCP が<br>使用不可の場合、ユーザが<br>設定する必要があります。 |
| TFTP サーバ 2 の アド<br>レス<br>(デフォルトなし) | -              | なし               | なし               | DHCP サーバによって設定<br>されます。Alternate TFTP<br>Usage が Yes に設定されて<br>いる場合、または DHCP が<br>使用不可の場合、ユーザが<br>設定できます。      |
| TFTP サーバ 3 のアド<br>レス<br>(デフォルトなし)  | -              | なし               | なし               | DHCP サーバによって設定<br>されます。Alternate TFTP<br>Usage が Yes に設定されて<br>いる場合、または DHCP が<br>使用不可の場合、ユーザが<br>設定できます。      |
| 代替 TFTP サーバ<br>(No)                | Yes/No         | あり               | なし               | 選択可能。                                                                                                    |
| DHCP ( Enable )                    | Enable/Disable | あり               | なし               |                                                                                                    |

# 表 3-3 Cisco Unified IP Conference Station のデフォルト設定値(続き)

# ローカル設定の消去

| 表 3-3 | Cisco Unified IP Conference Station のデフォルト設定値( | (続き) | ) |
|-------|------------------------------------------------|------|---|
|-------|------------------------------------------------|------|---|

| 設定(デフォルト値)                             | 有効な<br>オプション                                                                         | 管理者による<br>コントロール | ユーザによる<br>コントロール | 注                                                      |
|----------------------------------------|--------------------------------------------------------------------------------------|------------------|------------------|--------------------------------------------------------|
| イーサネット ポート<br>設定 ( Auto )<br>HTTP ポート  | Autosensing<br>100-Mbps FDX<br>100-Mbps HDX<br>10-Mbps FDX<br>10-Mbps HDX<br>1 - 442 | あり               | なし               | 選択可能。<br>選択可能。                                         |
| (ホート番号 80)<br>IP アドレス<br>(デフォルトなし)     | -                                                                                    | あり               | なし               | 静的に割り当てるか、また<br>は DHCP で割り当てること<br>ができます。              |
| IP サブネット マスク<br>(デフォルトなし)              | -                                                                                    | あり               | なし               |                                                        |
| ルータ1<br>(デフォルトなし)                      | -                                                                                    | あり               | なし               | この IP アドレスは、DHCP<br>が使用可能になっている場<br>合は、自動的に設定されま<br>す。 |
| ドメイン名<br>(デフォルトなし)                     | -                                                                                    | あり               | なし               | DHCP サーバによって割り<br>当てられます。                              |
| DNS アドレス<br>(デフォルトなし)                  | DNS サーバの IP<br>アドレス                                                                  | あり               | なし               | DHCP サーバによって割り<br>当てられます。                              |
| Admin VLAN ID<br>( ブランク ) <sup>1</sup> | 0 - 4094                                                                             | あり               | なし               | 設定可能な VLAN ID。                                         |
| Op VLAN ID<br>(デフォルトなし)                | -                                                                                    | なし               | なし               | CDP によって割り当てられ<br>ます。                                  |
| 言語 (English)                           | English                                                                              | あり               | あり               | 現在のリリースで使用可能<br>なオプションは、English の<br>みです。              |

Cisco Unified IP Conference Station 7936 アドミニストレーション ガイド for Cisco Unified CallManager 5.0

|                 | 有効な              | 管理者による | コーザによろ |                             |
|-----------------|------------------|--------|--------|-----------------------------|
| 設定(デフォルト値)      | オプション            | コントロール | コントロール | 注                           |
| 圧縮              | G.711            | なし     | なし     | Cisco Unified CallManager に |
| (デフォルトなし)       | a-law/u-law、     |        |        | よって設定されます。                  |
|                 | G.729a           |        |        |                             |
| LCD スクリーンの      | レベル1~15          | あり     | あり     | ユーザ選択可能。                    |
| コントラスト          |                  |        |        |                             |
| (レベル6)          |                  |        |        |                             |
| バックライト          | On/Off           | あり     | あり     | ユーザ選択可能。                    |
| ( On )          |                  |        |        |                             |
| ローカル番号          | -                | なし     | なし     | Cisco Unified CallManager に |
| (デフォルトなし)       |                  |        |        | よって設定されます。                  |
| 電話帳             | 20 エントリまで        | あり     | あり     |                             |
| (デフォルトなし)       |                  |        |        |                             |
| 呼び出し音(Pro Ring) | Pro, Biz, Euro,  | あり     | あり     | ユーザ選択可能。                    |
|                 | Chirp、 Bell、     |        |        |                             |
|                 | Ringer Off       |        |        |                             |
| ダイヤル音 (Tone 1)  | Tone 1           | あり     | あり     | 現在のリリースで使用可能                |
|                 |                  |        |        | なオプションは、Tone 1 の            |
|                 |                  |        |        | みです。                        |
| 音量              | レベル1~29          | あり     | あり     | ユーザ選択可能。                    |
| (レベル21)         |                  |        |        |                             |
| 時刻              | -                | なし     | なし     | Cisco Unified CallManager   |
| (デフォルトなし)       |                  |        |        | よって設定されます。                  |
| 時刻形式 (12-hour)  | 12-hour(12時制)    | あり     | あり     | ユーザ選択可能。                    |
|                 | 24-hour( 24 時制 ) |        |        |                             |
| 日付              | -                | なし     | なし     | Cisco Unified CallManager に |
| (デフォルトなし)       |                  |        |        | よって設定されます。                  |
| 日付形式            | MM/DD/YY         | あり     | あり     | ユーザ選択可能。                    |
| (MM/DD/YY)      | または              |        |        |                             |
|                 | DD/MM/YY         |        |        |                             |

# 表 3-3 Cisco Unified IP Conference Station のデフォルト設定値(続き)

# ローカル設定の消去

| 表 3-3 | Cisco Unified IP Conference Station のデフォルト設定値( | (続き) | ) |
|-------|------------------------------------------------|------|---|
|-------|------------------------------------------------|------|---|

| 設定(デフォルト値)         | 有効な<br>オプション | 管理者による<br>コントロール | ユーザによる<br>コントロール | 注                                                                             |
|--------------------|--------------|------------------|------------------|-------------------------------------------------------------------------------|
| ブートロード ID          | -            | なし               | なし               | アプリケーション ロード<br>に埋め込まれ、Cisco Unified<br>IP Conference Station によっ<br>て設定されます。 |
| アプリケーション<br>ロード ID | -            |                  |                  | Cisco Unified CallManager に<br>よって設定されます。                                     |

1. 管理 VLAN を設定しない場合、このオプションはブランクです。

Cisco Unified IP Conference Station 7936 アドミニストレーション ガイド for Cisco Unified CallManager 5.0

# アプリケーション ロードのアップグレード

Cisco Unified IP Conference Station 上のアプリケーション ロードは、Cisco Unified CallManager からしかアップグレードできません。

アプリケーション ロードをアップグレードするには、次の手順を実行します。

## 手順

**ステップ1** http://www.cisco.com/cgi-bin/tablebuild.pl/ip-7900se の Software Download Center から、新しいアプリケーション ロードをダウンロードします。

アプリケーション ロード ID に使用される形式の例を示します。

cmterm\_7936.3-3-2-0

- **ステップ2** この新しいロードを C:\Program Files\Cisco\TFTPPath ディレクトリにコピーしま す。
- ステップ3 Cisco Unified CallManager の管理ページを起動します。
- ステップ4 [デバイス]>[デバイスの設定]>[デバイスのデフォルト]の順に選択します。
- **ステップ5** [デバイスのデフォルト設定 (Device Defaults Configuration)]ウィンドウで、Cisco 7936 デバイスタイプまで下方にスクロールします。
- **ステップ6** [ロード情報 (Load Information)] を、ダウンロードした新しいロードに変更しま す。
- ステップ7 [更新]をクリックします。
- **ステップ8** すべての Cisco Unified IP Conference Station をリセットして、新しいロードを受け取るようにします。

アプリケーション ロードのアップグレード

アプリケーション ロードの更新中に、Cisco Unified IP Conference Station の LCD スクリーンに次のようなメッセージが表示されます。

#### アップグレード成功の場合のメッセージ テキスト アップグレード失敗の場合のメッヤージ テキスト

Rebooting

Rebooting

場合)または

Restarting (when reset by pressing \*\*#\*\*) Cisco Systems, Inc. Polvcom Technology Copyright 2003 Configuring IP Press Menu to Reconfigure Station TP: (TP address) Contacting: (TFTP Server) Upgrading... (percentage) done DO NOT POWER OFF Upgrading 100% done Rebooting Cisco Systems, Inc. Polycom Technology Copyright 2003 Configuring TP Press Menu to Reconfigure Station IP: (IP address) Contacting: (TFTP Server) Opening: CM IP address; Registering

(Cisco Unified CallManager を介してリセットする (Cisco Unified CallManager を介してリセットする) 場合)または

> Restarting (when reset by pressing \*\*#\*\*) Cisco Systems, Inc. Polvcom Technology Copyright 2003 Configuring IP Press Menu to Reconfigure Station TP: (TP address) Contacting: (TFTP Server) Upgrading...(percentage) done DO NOT POWER OFF Upgrading 0% done File not found in TFTP Server USING EXISTING VERSION or Error in upgrade file format USING EXISTING VERSION or Bad Checksum in upgrade file USING EXISTING VERSION

Cisco Unified IP Conference Station 7936 アドミニストレーション ガイド for Cisco Unified CallManager 5.0

# 管理者パスワードの変更

管理者パスワードを変更するには、次の手順を実行します。

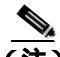

Cisco Unified IP Conference Station 7936のWeb インターフェイスを使用して、管理者オプションを変更できます。P.3-44の「Cisco Unified IP Conference Station 7936のWeb インターフェイス」を参照してください。

#### 手順

- **ステップ1** Menu ボタンを押します。
- **ステップ2** Up または Down スクロール ボタンを押して、Admin Setup メニューを選択します。
- ステップ3 Select ボタンを押します。
- **ステップ**4 管理者パスワードを入力します(デフォルトの管理者パスワードは \*\*# です)。
- ステップ5 Enter ソフトキーを押します。
- **ステップ6** Up または Down スクロール ボタンを押して Change Passcode を選択し、次に Select ボタンを押します。
  - a. ダイヤルボタンを使用して、Passcode フィールドに新しいパスワードを入力します。
    入力ミスを訂正するには、<ソフトキーを使用します。</li>
  - **b.** Confirm フィールドに、新しいパスワードをもう一度入力します。
- **ステップ7** Save ソフトキーを押して新しいパスワードを保存します。保存せずに終了する 場合には、Cancel ソフトキーを押します。

# Diagnostics メニューの使用方法

Diagnostics メニューを使用すると、Cisco Unified IP Conference Station のネット ワーク統計情報を表示して、別の装置の IP アドレスに ping を実行することがで きます。

Cisco Unified IP Conference Station のネットワーク統計情報を表示する方法については、P.4-2の「ネットワーク統計情報の表示」を参照してください。

Diagnostics メニューを使用して Cisco Unified IP Conference Station から別の装置 に ping を実行する方法については、P.4-4の「pingの使用方法」を参照してくだ さい。

詳細なトラブルシューティング情報については、第4章「Cisco Unified IP Conference Station 7936のトラブルシューティング」を参照してください。

# Settings メニューでの設定変更

Settings メニューを使用して、Cisco Unified IP Conference Station の設定を変更できます。

# コントラスト設定の変更

Cisco Unified IP Conference Station のコントラスト設定を変更するには、次の手順を実行します。

## 手順

- ステップ1 Menu ボタンを押します。
- ステップ2 Settings を選択してから、Select ボタンを押します。
- **ステップ3** Up または Down スクロール ボタンを押して、Contrast を選択します。
- **ステップ4**「+」または「-」ソフトキーを押して、LCD スクリーンのコントラストを明るく または暗くします。
- ステップ5 Exit ボタンを押して、このメニューを終了します。

# バックライト設定の変更

Cisco Unified IP Conference Station のバックライト設定を変更するには、次の手順を実行します。

## 手順

ステップ1 Menu ボタンを押します。

ステップ2 Settings を選択してから、Select ボタンを押します。

- **ステップ3** Up または Down スクロール ボタンを押して、Backlight を選択します。
- **ステップ4** On または Off ソフトキーを押して、LCD スクリーンのバックライトをオンまた はオフにします。
- ステップ5 Exit ボタンを押して、このメニューを終了します。

# 呼び出し音の種類の設定の変更

Cisco Unified IP Conference Station の呼び出し音の種類の設定を変更するには、次の手順を実行します。

## 手順

- ステップ1 Menu ボタンを押します。
- ステップ2 Settings を選択してから、Select ボタンを押します。
- ステップ3 Up または Down スクロール ボタンを押して、Ringer を選択します。
- ステップ4 Change ソフトキーを押します。
- **ステップ5** Up または Down スクロール ボタンを押して、呼び出し音の種類のエントリを選択してから、Listen ソフトキーを押して選択した音を聞きます。

5 種類の呼び出し音があります。呼び出し音をオフにすることもできます。この 場合は、LCD スクリーンに Ring Off と表示されます。デフォルトの呼び出し音 は Pro Ring です。

別の種類の呼び出し音を選択する場合は、ステップ5を繰り返します。

ステップ6 Save ソフトキーを押して、呼び出し音の種類を保存します。

ステップ7 Exit ボタンを押して、このメニューを終了します。

# 時刻形式の設定の変更

Cisco Unified IP Conference Station の時刻形式の設定を変更するには、次の手順を 実行します。

## 手順

- ステップ1 Menu ボタンを押します。
- ステップ2 Settings を選択してから、Select ボタンを押します。
- ステップ3 Up または Down スクロール ボタンを押して、Time Format を選択します。
- ステップ4 使用する時刻形式を選択します。

時刻形式設定には、12時間制と24時間制の2種類があります。

ステップ5 Exit ボタンを押して、このメニューを終了します。

# 日付形式の設定の変更

Cisco Unified IP Conference Station の日付形式の設定を変更するには、次の手順を 実行します。

## 手順

ステップ1 Menu ボタンを押します。

Cisco Unified IP Conference Station 7936 アドミニストレーション ガイド for Cisco Unified CallManager 5.0 OL-10751-01-J

- **ステップ2** Settings を選択してから、Select ボタンを押します。
- **ステップ3** Up または Down スクロール ボタンを押して、Date Format を選択します。
- ステップ4 使用する日付形式を選択します。

日付形式設定には、MM/DD/YYとDD/MM/YYの2種類があります。

**ステップ5** Exit ボタンを押して、このメニューを終了します。

# 社内ディレクトリの設定

Cisco Unified IP Conference Station 上で、従業員の名前と電話番号のディレクトリ にアクセスできます。ディレクトリにアクセスする前に、Cisco Unified CallManager でディレクトリを設定する必要があります。

# Cisco Unified CallManager の設定

社内ディレクトリを使用するには、Cisco Unified CallManager で設定した Lightweight Directory Access Protocol (LDAP) ディレクトリにユーザを入力して おく必要があります。

詳細については、Cisco Unified CallManager の管理ページ アプリケーションのオ ンライン ヘルプを参照してください。または、『Cisco Unified CallManager アド ミニストレーション ガイド』および『Cisco Unified CallManager システム ガイ ド』を参照してください。

# 社内ディレクトリの使用方法

Cisco Unified CallManager で社内ディレクトリを設定した後、名前または電話番号で社内ディレクトリを検索できます。

# 名前で検索

社内ディレクトリを名前で検索するには、次の手順を実行します。

### 手順

ステップ1 Corp Dir ソフトキーを押します。

検索画面が表示されます。姓、名前、またはその両方で検索できます。

**ステップ2** キーパッドを使用して、検索条件(姓と名)を入力します。Up または Down ス クロール ボタンを押して、フィールドを選択します。 名前で検索するときは、1文字または複数文字を入力して、検索範囲を広げることも絞り込むこともできます。

文字を入力する際には、必要な文字に該当する数字キーを選択し、その文字に相 当する回数、そのキーを押します。たとえば、Bを入力するには、2のキーを2 回押し、Cを入力するには、2のキーを3回押します。

検索データの入力中に前に戻るには、<ソフトキーを使用します。

検索を取り消すには、Cancel ソフトキーを押します。

**ステップ3** Search ソフトキーを押して、検索を開始します。

LCD スクリーンで「Searching...」というメッセージが点滅します。

**ステップ**4 検索結果が表示された後、Up または Down スクロール ボタンを使用して、エン トリを選択します。

> 検索結果が 32 エントリを超えた場合は、more >> ソフトキーを押してから Next ソフトキーを押すと、次のエントリ グループが表示されます。

> 前のエントリ グループに戻るには、more >> ソフトキーを押してから、Back ソ フトキーを押します。

> Search 画面に戻るには、more >> ソフトキーを押してから、NewSearch ソフト キーを押します。

- **ステップ5** Dial ソフトキーを押して、電話をかけます。電話をかける前に番号を編集するには、EditDial ソフトキーを押します。
- **ステップ6** ディレクトリを終了するには、Cancel ソフトキーまたは Exit ボタンを押します。

#### 電話番号で検索

社内ディレクトリを電話番号で検索するには、次の手順を実行します。

#### 手順

ステップ1 Corp Dir ソフトキーを押します。

検索画面が表示されます。

**ステップ2** Up または Down スクロール ボタンを押して、Number フィールドを選択します。

キーパッドを使用して、番号を入力します。番号で検索するときは、1 つまたは 複数の数字を入力して、検索範囲を広げることも絞り込むこともできます。 検索データの入力中に前に戻るには、<ソフトキーを使用します。 検索を取り消すには、Cancel ソフトキーを押します。

ステップ3 Search ソフトキーを押して、検索を開始します。

LCD スクリーンで「Searching...」というメッセージが点滅します。

**ステップ**4 検索結果が表示された後、Up または Down スクロール ボタンを使用して、エン トリを選択します。

> 検索結果が 32 エントリを超えた場合は、more >> ソフトキーを押してから Next ソフトキーを押すと、次のエントリ グループが表示されます。

> 前のエントリ グループに戻るには、more >> ソフトキーを押してから、Back ソ フトキーを押します。

> Search 画面に戻るには、more >> ソフトキーを押してから、NewSearch ソフト キーを押します。

- **ステップ5** Dial ソフトキーを押して、電話をかけます。電話をかける前に番号を編集するには、EditDial ソフトキーを押します。
- ステップ6 ディレクトリを終了するには、Cancel ソフトキーまたは Exit ボタンを押します。

# ローカル ディレクトリの設定

電話帳は、頻繁にダイヤルする電話会議参加者番号を保管する便利な方法です。

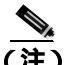

Cisco Unified IP Conference Station 7936 の Web インターフェイスを使用して、電 話帳にアクセスすることもできます。P.3-44 の<sup>r</sup> Cisco Unified IP Conference Station 7936 の Web インターフェイス」を参照してください。

# 電話帳の使用

頻繁にコールする会議参加者番号のディレクトリとして、電話帳を使用できま す。

### 電話帳を開く

電話帳を開くには、Ph Book ソフトキーを押します。

## エントリの追加

電話帳にエントリを追加するには、次の手順を実行します。

#### 手順

- ステップ1 電話帳にエントリを追加するために、New Entry ソフトキーを押します。
- ステップ2 ダイヤル ボタンを使用して、新しいエントリに姓名および電話番号を入力しま す。Up または Down スクロール ボタンを押して、Last、First、または Number フィールドを選択します。

文字を入力する際には、必要な文字に該当する数字キーを選択し、その文字に相 当する回数、そのキーを押します。たとえば、Bを入力するには、2のキーを2 回押し、Cを入力するには、2のキーを3回押します。

データの入力中に前に戻るには、<ソフトキーを使用します。

**ステップ3** Save ソフトキーを押して新しいエントリを保存します。保存せずに終了するには、Exit ソフトキーを押します。

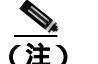

電話帳には最大20のエントリを追加できます。

## エントリの編集

電話帳のエントリを編集するには、次の手順を実行します。

### 手順

**ステップ1** 電話帳のエントリを編集するために、Up または Down スクロール ボタンを押し てエントリを選択します。View/Edit ソフトキーを押します。

> Change または Clr Entry ソフトキーを使用して、選択したエントリを変更また は消去できます。エントリを変更する際に前に戻るには、<ソフトキーを押しま す。

- **ステップ2** Save ソフトキーを押して変更内容を保存します。保存せずに終了するには、Exit ソフトキーを押します。
- **ステップ3** Menu ボタンを押してメイン メニューに戻るか、Exit ボタンを押して待機画面に 戻ります。

# その他の機能

Cisco Unified IP Conference Station では、次のような追加機能もサポートされています。

<u>》</u> (注)

これらの追加機能を設定する方法の詳細については、Cisco Unified CallManager の管理ページのマニュアル、または Cisco Unified CallManager の管理ページ アプリケーションのオンライン ヘルプを参照してください。

これらの機能を使用する詳細な手順については、『Cisco Unified IP Conference Station 7936 電話ガイド』を参照してください。

- Meet-Me 会議: Cisco Unified IP Conference Station は、Meet-Me 会議をサポートしています。Meet-Me 会議では、他の発信者がダイヤルして電話会議に加わることができます。Meet-Me 会議には、専用の会議電話番号が必要です。
- Call Park (コール パーク): Cisco Unified IP Conference Station では、指定された番号に通話を保管、つまり「一時的に保持」し、Cisco Unified CallManagerシステム内の他の任意の電話機(たとえば、別の人のオフィスや会議室の電話機)を使用して、その通話を取り出すことができます。コール パーク番号は、設定する必要があります。
- Call Transfer (コール着信転送): Cisco Unified IP Conference Station は、コー ル着信転送の使用をサポートしています。この機能では、現在のコールを別 の電話番号に転送できます。
- Call Forwarding (コール自動転送): Cisco Unified IP Conference Station は、すべての着信コールを別の番号にリダイレクトするコール自動転送をサポートしています。この機能は、CFwdAll ソフトキーを使用して、Cisco Unified IP Conference Station に設定できます。Cisco Unified IP Conference Station から離れている場合は、Cisco Unified CallManager のユーザオプション Web ページにログインして、コール自動転送をセットアップできます。詳細については、『Cisco Unified IP Conference Station 7936 電話ガイド』を参照してください。

- Call Pickup (コール ピックアップ)と Group Pickup (グループ ピックアップ): Cisco Unified IP Conference Station では、自分の Cisco Unified IP Conference Station 以外の内線電話に着信するコールに応答できます。別の電話機上で着信コール呼び出し音が聞こえたら、コール ピックアップ機能を使用して、そのコールを自分の Cisco Unified IP Conference Station にリダイレクトできます。Cisco Unified IP Conference Station では、2 種類のコール ピックアップを使用できます。コール ピックアップとグループ ピックアップは、設定可能なオプション機能です。デフォルトでは、Cisco Unified IP Conference Station はこれらの機能をサポートしていません。
  - コール ピックアップ:自分のグループ内の着信コールを取ります。この 機能を選択すると、該当するコール ピックアップ グループ番号が自動 的にダイヤルされます。
  - グループ ピックアップ:自分のグループ内または他のグループ内の着信 コールを取ります。この機能を使用する際には、ユーザが、該当する コール ピックアップ グループ番号をダイヤルする必要があります。
- Remove Last Participant (最後の参加者の削除): Cisco Unified IP Conference Station は、最後の参加者の削除をサポートしています。この機能を使用する と、電話会議の最後の参加者を削除できます。
- Join (参加): Cisco Unified IP Conference Station は、参加機能をサポートして います。この機能を使用すると、2つのコールを参加させて、会議を作成で きます。

# Cisco Unified IP Conference Station 7936のWeb インター フェイス

Cisco Unified IP Conference Station の機能の一部は、Cisco Unified IP Conference Station 7936の Web インターフェイスを介して設定できます。

# Web インターフェイスの説明

Cisco Unified IP Conference Station 7936 の Web インターフェイスは、Web ブラウ ザ上で3ペインのウィンドウとして表示されます。ブラウザのメニューとツール バーが、ウィンドウの上部に表示され、目次リンクが左側のナビゲーションペ インに表示され、リンクされた情報フィールドや設定フィールドが右側のペイン に表示されます。バナーも、右側のペインの右上隅に表示され、Web インター フェイス内のすべてのページに表示されます。バナー情報には、ソフトウェア バージョン、プロトコル タイプ、ブート ロード ID、アプリケーション ロード ID、IP アドレス、MAC アドレス、およびローカル番号が含まれます。

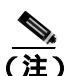

Web インターフェイスの内容は、管理者用とエンドユーザ用とでは異なります。 管理者画面とエンドユーザ画面の両方で、ログイン パスワードが必要です。

# Web インターフェイスの使用方法

Cisco Unified IP Conference Station 7936 の Web インターフェイスにアクセスする には、次の手順を実行します。

手順

- **ステップ1** Web ブラウザを開きます。
- **ステップ2** アドレスフィールドに、次のように入力します。

http://Cisco Unified IP Conference Station の IP アドレス :<HTTP ポート番号 >

設定情報は、入力した IP アドレスに関連付けられている特定の Cisco Unified IP Conference Station に適用されます。

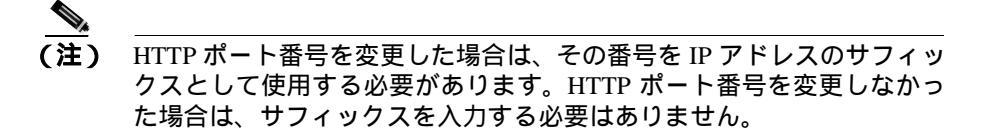

Web インターフェイスが現れ、最初のログイン ページが表示されます。

**ステップ3** 管理者としてログインするには、管理者パスワードを入力して Login をクリック します。

デフォルトの管理者パスワードは \*\*# です。

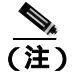

- IP Conference Station Web ページにログインした後、何も操作しないまま約 20 分経過すると、Web ページはタイムアウトします。この場合は、再びログインする必要があります。
- ステップ4 ログオフするには、Administrator Logout をクリックします。

# すべての Web ページで使用可能な情報

Cisco Unified IP Conference Station 7936 の Web インターフェイスの右上部分に、 すべての Web ページで一貫した情報を表示する独立したセクションがありま す。

このセクションには、次の情報が含まれます。リストの各項目の後にテキストの 例を示します。

- Software Version: *3.3(10.00.0004)*
- Protocol Type:SCCP

Cisco Unified IP Conference Station 7936 の Web インターフェイス

- Boot Load ID: PC0503031418
- Application Load ID: CMTERM\_7936.3-3-2-0
- IP Address: 10.1.1.11
- MAC Address:00c742655892
- Local Number: 2022

# 管理者が行う設定

管理者が行う設定には、次の Web ページが含まれます。

- System Information
- Network Setup
- Phone Book
- Sounds
- Time & Date
- Diagnostics
- Passwords/HTTP Port Change
- Restore Factory Defaults

各ページについては、次の項で説明します。

# **System Information**

System Information Web ページは、デフォルトのページであり、次の読み取り専用の設定情報を表示します。

# General 設定値。次の情報で構成されています。

- Language
- Local number
- DHCP
- IP Address
- IP Mask
- Router 1 Address
- Host Name

- Domain Name
- DNS Address
- Operational VLAN ID
- Admin VLAN ID
- CallManager 1 Address
- CallManager 2 Address
- CallManager 3 Address
- CallManager 4 Address
- CallManager 5 Address
- DSCP Call Control
- DSCP Configuration
- DSCP Services
- TFTP Server 1
- TFTP Server 2
- TFTP Server 3
- Alternate TFTP
- Hardware Revision
- Software Version
- DSP Revision
- HTTP Port
- DSCP Call Control
- DSCP Configuration
- DSCP Services

# Sound 設定値。次の情報で構成されています。

- Dial Tone
- Ringer

# Time/Date 設定値。次の情報で構成されています。

- Time
- Date

## Compression 情報。次の情報で構成されています。

- Supported Codecs
- Current Call
- Dynamic Jitter Buffer
- Silence Suppression

## Network Configuration 設定値。次の情報で構成されています。

- Ethernet Port Configuration Mode
- Ethernet Port Configuration Speed

# **Network Setup**

Network Setup Web ページでは、次の設定値を変更できます。

 DHCP: IP Conference Station に対して DHCP を使用可能にしたり、使用不可 にしたりすることができます。DHCP が使用可能である場合、ネットワーク は動的に IP Conference Station に IP アドレスを割り当てます。

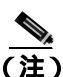

DHCP を使用不可にする場合は、手動で IP Conference Station ごとに IP アドレス、 IP マスク、およびルータを設定する必要があります。

- ドメイン名と DNS サーバ IP アドレス: Cisco Unified IP Conference Station に 対してドメイン名と DNS サーバ IP アドレスを設定できます。
- 管理 VLAN ID: Cisco Unified IP Conference Station に対して管理 VLAN ID を 設定できます。VLAN ID は、0~4094の数値です。
- TFTP サーバ: Cisco Unified IP Conference Station に対して代替 TFTP サーバ を設定できます。
- イーサネット設定: Cisco Unified IP Conference Station に対してイーサネット ポート設定と、イーサネット ポート速度を設定できます。

## **Phone Book**

Phone Book Web ページでは、エントリを簡単に追加、削除、および編集できます。また、電話帳から番号をダイヤルすることもできます。

Phone Book Web ページでは、アルファベット順にエントリを表示するか、番号 だけでエントリを表示できます。

# 電話帳を開いてエントリを表示する

Phone Book Web ページを開くには、ナビゲーション ペインで Phone Book をク リックします。

エントリを表示するには、次の操作を行います。

- アルファベット順:文字の組み合せのいずれかをクリックします。たとえば、文字「D」で始まるエントリを表示するには、DEFをクリックします。
- 電話番号順: Dial Numbers Only をクリックします。

## エントリの追加

電話帳にエントリを追加するには、次の手順を実行します。

## 手順

- **ステップ1** Add ボタンをクリックします。
- ステップ2 電話番号、姓名、および会社名を入力します。

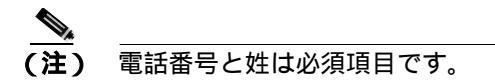

ステップ3 Add New Entry をクリックします。

他のエントリを電話帳に追加するには、上記の手順を繰り返します。電話帳には 最大 20 のエントリを追加できます。

## エントリの削除

電話帳のエントリを削除するには、次の手順を実行します。

## 手順

- ステップ1 削除するエントリを選択します。
- **ステップ2** Delete ボタンをクリックします。
- ステップ3 Delete ボタンをもう一度クリックして、削除を確認します。

## エントリの編集

電話帳のエントリを編集するには、次の手順を実行します。

#### 手順

- **ステップ1** 変更するエントリを選択します。
- **ステップ2** Edit ボタンをクリックします。

そのエントリに変更を加えます。

ステップ3 Update ボタンをクリックして、変更内容を保存します。

## 電話帳の番号のダイヤル

電話帳の番号をダイヤルするには、ダイヤルするエントリを選択し、Dial をク リックします。Web ページに次のメッセージが表示されます。

Your call attempt from the web is successful!

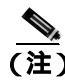

Phone Book Web ページからダイヤルできるのは、一度に1つのコールだけです。 Phone Book Web ページから複数のコールをダイヤルすることはできません。

# Sounds

Sounds Web ページでは、呼び出し音や発信音を選択できます。

# Sounds Web ページを開く

Sounds Web ページを開くには、ナビゲーション ペインで、目的のエントリを選択し、**Sounds** をクリックします。

# 呼び出し音の変更

呼び出し音を変更するには、次の手順を実行します。

## 手順

ステップ1 ドロップダウンリストから呼び出し音を選択します。

5 種類の呼び出し音があります。Pro、Biz、Euro、Chirp、Bell です。Ringer Off (呼び出し音オフ)もあります。

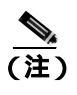

Ringer Off を選択すると、Cisco Unified IP Conference Stationの呼び出し音が鳴りません。

- ステップ2 Set Ringer をクリックします。
- ステップ3 Test Ringer をクリックして、選択した音を試聴します。

# **Time & Date**

通常、時刻と日付は、Cisco Unified CallManager から自動的に設定されます。

Time & Date Web ページでは、Cisco Unified IP Conference Station の LCD スクリーンに表示される時刻と日付の形式を手動で変更できます。表 3-4 は、この Web ページで時刻と日付の形式を設定する方法について説明しています。

| 目的                         | 操作                                                                                                    |
|----------------------------|----------------------------------------------------------------------------------------------------|
| Time & Date Web ページ<br>を開く | ナビゲーション ペインにある Time & Date をクリッ<br>クします。                                                                 |
| 時刻の形式を変更する                 | 1.12 時間制の時刻形式の場合は 12-hour クロック オ<br>プションのボタンを選択し、24 時間制の時刻形式の<br>場合は 24-hour クロック オプションのボタンを選択<br>します。   |
| 日付の形式を変更する                 | 2. Change をクリックして、変更内容を保存します。<br>1. 月 / 日 / 年の形式の場合は MM/DD/YY のオプショ                                      |
|                            | フ バタフを選択し、ロ / 月 / 年の形式の場合は<br>DD/MM/YY のオプション ボタンを選択し、年 / 月 /<br>日の形式の場合は YY/MM/DD のオプション ボタン<br>を選択します。 |
|                            | 2. Change をクリックして、変更内容を保存します。                                                                            |

表 3-4 Web ページでの時刻と日付の形式の設定
# Diagnostics

Diagnostics Web ページでは、別の装置へのネットワーク接続をテストできます。 表 3-5 は、Diagnostic Web ページの使用方法について説明しています。

#### 表 3-5 Diagnostics

| 目的                              | 操作                                                                                                    |
|---------------------------------|----------------------------------------------------------------------------------------------------|
| Diagnostics Web ページを開           | ナビゲーション ペインにある Diagnostics をク                                                                                       |
| <b>X</b>                        |                                                                                                    |
| 接続をテストするために別<br>の装置に ping を実行する | 1. ping しようとする装置の IP アドレスまたは名<br>前を入力します。                                                                           |
|                                 | 2. Ping をクリックします。                                                                                                   |
|                                 | 接続が確立されている場合は、装置から応答が返<br>されます。ping 要求がタイムアウトした場合は、<br>装置間の接続が失われています。この問題を解決<br>するには、装置の物理的な接続をチェックするこ<br>とから始めます。 |

## **Passwords/HTTP Port Change**

Passwords/HTTP Port Change Web ページでは、管理者およびユーザのログインパスワードを変更できます。表 3-6 は、Passwords/HTTP Port Change Web ページの使用方法について説明しています。

#### 表 3-6 Passwords/HTTP Port Change

| 目的                 | 操作                               |
|--------------------|----------------------------------|
| Password Web ページを開 | 1. ナビゲーション ペインにある Passwords/HTTP |
| <                  | Port Change をクリックします。            |

| 目的                | 操作                                                                                                    |
|-------------------|----------------------------------------------------------------------------------------------------|
| 管理者パスワードを変更<br>する | 1. Old Admin Password フィールドに、現在の管理者<br>パスワードを入力します。                                                                                               |
|                   | 2. New Admin Password フィールドに、新しい管理者<br>パスワードを入力します。                                                                                               |
|                   | 3. Confirm Admin Password フィールドに、新しい管<br>理者パスワードを再度入力します。                                                                                         |
|                   | 4. Change をクリックします。                                                                                                    |
| エンドユーザパスワード       | 1. Change User Password をクリックします。                                                                                                    |
| を変更する             | 2. Old User Password フィールドに、現在のユーザパ<br>スワードを入力します。                                                                                                |
|                   | 3. New User Password フィールドに、新しいユーザ<br>パスワードを入力します。                                                                                                |
|                   | 4. Confirm User Password フィールドに、新しいユー<br>ザパスワードを再度入力します。                                                                                          |
|                   | 5. Change をクリックします。                                                                                                    |
| HTTP ポートを変更する     | 1. Change HTTP Port をクリックします。                                                                                                    |
|                   | 2. New HTTP Port フィールドに、新しい HTTP ポー<br>ト番号を入力します。                                                                                                 |
|                   | 次の例を参考にしてください。                                                                                                    |
|                   | http://Cisco Unified IP Conference Station のIP アドレ<br>ス : <http ポート番号=""></http>                                                                  |
|                   | デフォルト値は 80 です。HTTP ポート番号を変更し<br>た場合は、Web インターフェイスにアクセスすると<br>きに、Cisco Unified IP Conference Station の IP アドレ<br>スの後ろに HTTP ポート番号を追加する必要があり<br>ます。 |
|                   | 3. Change をクリックします。                                                                                                    |

#### 表 3-6 Passwords/HTTP Port Change (続き)

Cisco Unified IP Conference Station 7936 アドミニストレーションガイド for Cisco Unified CallManager 5.0

# **Restore Factory Defaults**

Restore Factory Defaults Web ページでは、Cisco Unified IP Conference Station に出 荷時のデフォルト設定値を復元できます。

| 目的                                     | 操作                                                                                      |
|----------------------------------------|-----------------------------------------------------------------------------------------|
| Restore Factory Defaults<br>Web ページを開く | ▲<br>注意<br>出荷時のデフォルト値を復元すると、電<br>話帳エントリを含めて、現在の設定値、コ<br>ンフィギュレーション、およびデータが<br>すべて失われます。 |
|                                        | Restore Factory Defaults をクリックします。                                                      |
|                                        | (注)<br>デフォルト設定値のリストについては、<br>P.3-24の「デフォルト設定値」を参照してく<br>ださい。                            |

Cisco Unified IP Conference Station 7936 の Web インターフェイス

Cisco Unified IP Conference Station 7936 アドミニストレーション ガイド for Cisco Unified CallManager 5.0

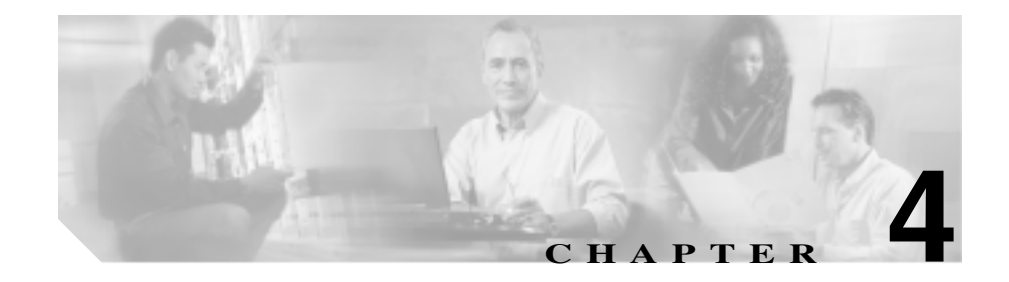

# Cisco Unified IP Conference Station 7936 のトラブルシュー ティング

Cisco Unified IP Conference Station には、発生した問題のトラブルシューティング に役立つ診断機能が、LCD インターフェイスに組み込まれています。

Cisco Unified IP Conference Station をトラブルシュートする際には、この章の該当 する内容を参照してください。

- ネットワーク統計情報の表示 (P.4-2)
- ping の使用方法 (P.4-4)
- その他のトラブルシューティング情報 (P.4-5)

# ネットワーク統計情報の表示

Diagnostics メニューを使ってネットワーク統計情報を表示できます。

ネットワーク統計情報は、Web インターフェイスでは利用できません。

ネットワーク統計情報を表示するには、次の手順を実行します。

#### 手順

- ステップ1 Menu ボタンを押します。
- **ステップ2** Up または Down スクロール ボタンを押して、Admin Setup を選択します。
- ステップ3 Select ボタンを押します。
- **ステップ4** 管理者パスワード(デフォルトの管理者パスワードは\*\*#)を入力し、次に Enter ソフトキーを押します。
- **ステップ5** Up または Down スクロール ボタンを押して Diagnostics を選択し、次に Select ボ タンを押します。
- ステップ6 Network Statistics を選択し、Select ボタンを押します。

次の統計情報が表示されます。

- Network stats (たとえば、Auto-FDX-100Mbps または 10Mbps-HDX)
- Rcv:受信したフレーム数
- Xmt:送信したフレーム数
- REr:エラーで受信したフレーム数
- BCast: ブロードキャスト フレーム数

現在のカウントを消去し、現在のセッションに対してすべてのカウントをゼロから開始するには、Clear ソフトキーを使用します。

**ステップ7** Menu ボタンを押して Diagnostics メニューに戻るか、Exit ボタンを押して待機画 面に戻ります。

# ping の使用方法

別の装置とのネットワーク接続をテストするには、ping を使用します。ping は Diagnostics メニューから利用できます。

ping を使用するには、次の手順を実行します。

#### 手順

- **ステップ1** Menu ボタンを押します。
- ステップ2 Up または Down スクロール ボタンを押して、Admin Setup を選択します。
- ステップ3 Select ボタンを押します。
- **ステップ4** 管理者パスワード(デフォルトの管理者パスワードは\*\*#)を入力し、次に Enter ソフトキーを押します。
- **ステップ5** Up または Down スクロール ボタンを押して Diagnostics を選択し、次に Select ボ タンを押します。
- ステップ6 Pingを選択し、Select ボタンを押します。
- **ステップ7** ダイヤルボタンを使用して、ping しようとする装置の IP アドレスを入力します。 ピリオド(.)を入力するには、ソフトキーを押します。入力ミスを訂正するには < ソフトキーを押します。
- ステップ8 Execute ソフトキーを押します。

次のメッセージとほぼ同じ応答メッセージが表示されます。

Reply from 0.0.0.0

**ステップ9** Menu ボタンを押して Diagnostics メニューに戻るか、Exit ボタンを押して待機画 面に戻ります。

# その他のトラブルシューティング情報

表 4-1 は、Cisco Unified IP Conference Station で発生する可能性のある問題のトラ ブルシューティング情報を示しています。

#### トラブルシューティング情報 表 4-1

| 問題の説明                                                               | 解決法                                                                                                    |
|---------------------------------------------------------------------|----------------------------------------------------------------------------------------------------|
| LCD スクリーン メッセージの表示                                                  | 「Obtaining IP Address」というメッセージが LCD スクリーン<br>に継続して表示される場合は、DHCP サーバをチェックし、<br>ネットワーク接続を確認してください。<br>「Cannot contact TFTP Server」というメッセージが LCD スク<br>リーンに継続して表示される場合は、TFTP サーバが動作し<br>ているかどうかを確認してください。                                                                         |
| <ul> <li>G.729 コーデックを使ってデジタル携帯電話と通話するときの音声品質が悪い</li> <li></li></ul> | Cisco Unified CallManager で、G.729 コーデックを使用するよ<br>うにネットワークを設定できます(デフォルトは G.711)。<br>G.729 コーデックが使用されると、Cisco Unified IP Conference<br>Station とデジタル携帯電話間の通話音声の品質が悪くなりま<br>す。G.729 コーデックは、必要な場合だけ使用してください。<br>詳細については、Cisco Unified CallManager アプリケーション<br>のオンライン ヘルプを参照してください。 |
| 発信音が聞こえない                                                           | すべての接続が、所定の位置で確実に行われているか否か<br>チェックしてください。<br>すべての接続が正しいことを確認してください。                                                                                                    |
| Cisco Unified IP Conference Station の呼<br>び出し音が鳴らない                 | 呼び出し音の設定が「Ringer Off」になっていないかチェック<br>してください。<br>音量レベルをチェックしてください。                                                                                                    |

# 表 4-1 トラブルシューティング情報(続き)

| 問題の説明                                           | 解決法                                                                                                    |
|-------------------------------------------------|----------------------------------------------------------------------------------------------------|
| Cisco Unified IP Conference Station がリ<br>セットする | <ul> <li>Cisco Unified IP Conference Station は、Cisco Unified<br/>CallManager ソフトウェアとの接続が失われると、リセットされます。</li> </ul>                           |
|                                                 | Cisco Unified IP Conference Station で Cisco Unified<br>CallManager ソフトウェアとの接続が失われると、次のス<br>テータス メッセージが LCD スクリーンに表示されます。                     |
|                                                 | Registering                                                                                                    |
|                                                 | <ul> <li>Cisco Unified IP Conference Station は、ネットワークとの<br/>接続が失われると、リセットされます。</li> </ul>                                                    |
|                                                 | Cisco Unified IP Conference Station でネットワークとの接<br>続が失われると、次のステータス メッセージが LCD ス<br>クリーンに表示されます。                                               |
|                                                 | Configuring IP                                                                                                    |
|                                                 | これらの接続が失われた原因は、ネットワーク接続の切<br>断(ケーブルの破損、スイッチの停止、およびスイッチ<br>のリブートなど)が考えられます。                                                                   |
| LCD スクリーンに何も表示されない                              | Cisco Unified IP Conference Station に電力が供給されていることを確認してください。                                                                                  |
|                                                 | 電源装置が差し込まれていることを確認してください。                                                                                                    |
| LCD スクリーン表示の問題                                  | 建物内で特定タイプの旧式蛍光灯を使用している場合は、<br>LCD スクリーンにビート周波数(走査線)が表示される場合<br>があります。Cisco Unified IP Conference Station をこの蛍光灯<br>から離すか、蛍光灯を交換すると、問題が解決します。 |
| DTMF 遅延                                         | キーパッドの入力が必要なコール中に、キーを押すのが速す<br>ぎると、キーの一部が認識されない場合があります。                                                                                      |

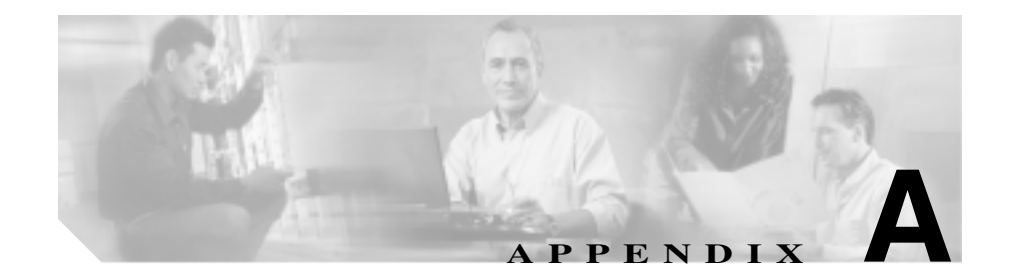

# Cisco Unified IP Conference Station 7936 の技術仕様

この付録では、Cisco Unified IP Conference Stationの技術仕様について説明します。

# 物理仕様と動作環境仕様

| 仕様       | 値または範囲                                       |
|----------|----------------------------------------------|
| 動作温度     | 0 ~ 40°C ( 32 ~ 104°F )                      |
| 動作時の相対湿度 | 20 ~ 85%(結露しないこと)                            |
| 保管時の温度   | -30 ~ 55°C ( -22 ~ 131°F )                   |
| 高さ       | 31.5 cm (121/2インチ)                           |
| 幅        | 30.2 cm (12 インチ )                            |
| 奥行       | 5.7 cm (21/4インチ)                             |
| 重量       | 0.8 kg (13/4 ポンド)                            |
| 電源       | • AC/DC アダプタ(100 ~ 240 V~、50 ~ 60 Hz、500 mA) |
|          | • 電源インターフェイス モジュール ( PIM )                   |
|          | • 国別電源コード(発注可能)                              |
| 利用可能な会議室 | 6 m × 9 m (20 フィート × 30 フィート)(外部マイクロ         |
|          | フォン使用時)                                      |
| 音声周波数範囲  | 300 ~ 3500Hz (狭帯域サポート)                       |
| 音量<br>百里 | 0.5 m で 86.5dB                               |
| ケーブル類    | <ul> <li>6フィートCAT5ケーブル1本</li> </ul>          |
|          | <ul> <li>25 フィート CAT 5 ケーブル 1 本</li> </ul>   |
| 所要ケーブル長  | イーサネット仕様によってサポートされているように、各                   |
|          | IP Conference Station は、ワイヤリング クローゼットから      |
|          | 100m(330フィート)以内に設置する必要があります。                 |

# ケーブル仕様

- キー付き RJ-45 プラグ。25 フィート CAT 5 ケーブルを IP Conference Station ユニットの底面に接続。
- キー付き RJ-45 プラグ。25 フィート CAT 5 ケーブルを PIM に接続。
- RJ-45 プラグ。6フィート CAT 5 ケーブルを PIM に接続。
- PIM に装備された電源接続用の 30 ボルト電源コネクタ。

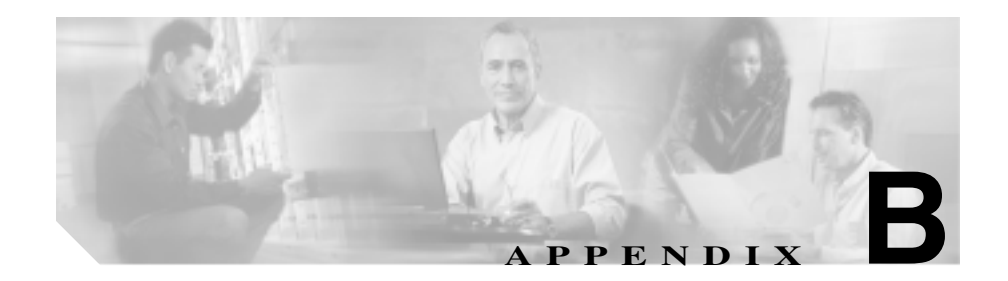

# 安全上の警告の各国語版

Cisco Unified IP Conference Station 7936 を正しく設置するために必要な安全上の 警告の各国語版については、『*Regulatory Compliance and Safety Information for the Cisco Unified IP Phone 7900 Series*』を参照してください。

『Regulatory Compliance and Safety Information for the Cisco Unified IP Phone 7900 Series』は、次の URL から入手できます。

http://www.cisco.com/univercd/cc/td/doc/product/voice/c\_ipphon/index.htm

I

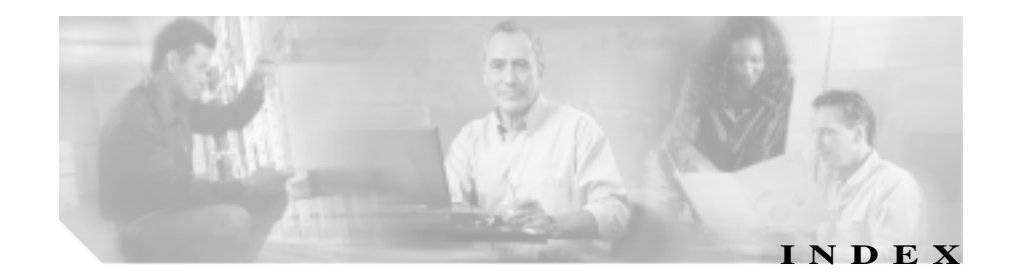

··· · · · · ·

#### D

# DHCP 使用可能または使用不可にする 3-10 Diagnostics Ping 4-4

# Н

HTTP ポート 設定 3-20

## I

**IP** Conference Station IP 設定値の指定 3-11 2-23 LED TFTP オプションの設定 3-17 VLAN オプションの設定 3-16 Web インターフェイス 3-44 外部マイクロフォン 2-13 管理者オプション 3-2 管理者パスワードの変更 3-31 キーボードコマンド 2-25 技術仕様 A-1 起動プロセス 1-6, 2-17 機能 2-22

| ケーフル接続 A-2             |
|------------------------|
| サポートされる機能 1-4          |
| サポートされるネットワーキング プロトコル  |
| 1-2                    |
| システム設定値の確認 3-4         |
| 自動登録 2-4               |
| 手動追加 2-6               |
| 図 2-13                 |
| 設置手順 2-15              |
| 設置の概要 2-9              |
| 設置の準備 2-2              |
| 設置の要件 1-8              |
| トラブルシューティング 4-1        |
| ネットワーク設定値へのアクセス 3-9    |
| ファームウェア バージョンの確認 3-21  |
| 物理的接続 1-5              |
| ローカル ディレクトリの設定 3-40    |
| ローカル設定の消去 3-23         |
| アドレス                   |
| DNS サーバの割り当て 3-16      |
| サブネットマスクの割り当て 3-13     |
| 設定 3-11                |
| デフォルト ゲートウェイの割り当て 3-14 |
| ドメイン名の割り当て 3-15        |
| 割り当て 3-12              |

IP

#### L

LDAP(Lightweight Directory Access Protocol) 3-37 LED

ステータス インディケータ 2-23

## М

Meet-Me 会議 3-42

## S

System Information LCD から表示 3-4 設定値 3-4

### Т

TFTP オプション TFTP サーバの割り当て 3-17 設定 3-17 代替 TFTP サーバの割り当て 3-18, 3-19

#### ٧

VLAN オプション 管理 VLAN 3-6 設定 3-16 補助 VLAN 3-16

#### W

Web インターフェイス 3-44

Web ページ

| Diagnostics    | 3-53  |      |
|----------------|-------|------|
| Phone Book     | 3-49  |      |
| Setup 3-48     |       |      |
| Sounds 3-5     | 51    |      |
| System Informa | ation | 3-46 |
| Time & Date    | 3-52  |      |
| 管理者が行う設定       |       | 3-46 |

#### あ

アプリケーション ロード アップグレード 3-29 メッセージ 3-30 安全上の注意事項 2-10 翻訳版 B-1

#### か

外部マイクロフォン 2-13 管理者オプション Admin Setup 3-2 Change Passcode 3-3 Diagnostics 3-3 HTTP Port Change 3-3 Network Setup 3-2 Restore Defaults 3-3

### き

キーボード コマンド 2-25 企業ディレクトリ 使用方法 3-37

OL-10751-01-J

Cisco Unified IP Conference Station 7936 アドミニストレーションガイド for Cisco Unified CallManager 5.0

技術仕様

ケーブル仕様 A-2 動作環境 A-2 物理的環境 A-1 起動プロセス 1-6

### こ

コール ピックアップ 3-43 コール転送 3-42 このマニュアルの使用法 x

### さ

最適なパフォーマンス 2-18

#### し

自動登録 2-4 仕様 ケーブル A-2

物理的環境および動作環境 A-2

#### す

図 2-13

#### せ

#### 設置

確認 2-17 手順 2-16 ネットワークとの接続 2-13

| ネットワーク要件          | 2-9 |
|-------------------|-----|
| <del>Z</del>      |     |
| <b>ソフトキー</b> 2-24 |     |
| te                |     |
| 対象読者              |     |
| このマニュアル           | ix  |

## τ

# 電話帳 エントリの削除 3-50 エントリの追加 3-40 エントリの編集 3-41 使用方法 3-40 設定 3-40

## と

トラブルシューティング DTMF 遅延 4-6 LCD 画面メッセージの表示 4-5 Ping の使用 4-4 音声品質 4-5 ダイヤル音 4-5 呼び出し音 4-5 リセット 4-6

### ね

3

ローカル設定の消去

3-23

ネットワーキング プロトコル CDP 1-2 DHCP 1-2 IP 1-3 IP Conference Station でサポートされる 1-2 RTP 1-3 SCCP 1-3 TCP 1-3 TFTP 1-3 UDP 1-4 VoIP 1-4 ネットワーク設定値 3-9 ネットワーク要件 2-9

は

パフォーマンスのガイドライン 2-18

#### ひ

表記法 このマニュアルで使用される xx

#### ï۲

ファームウェア バージョン 確認 3-21

設定 3-7